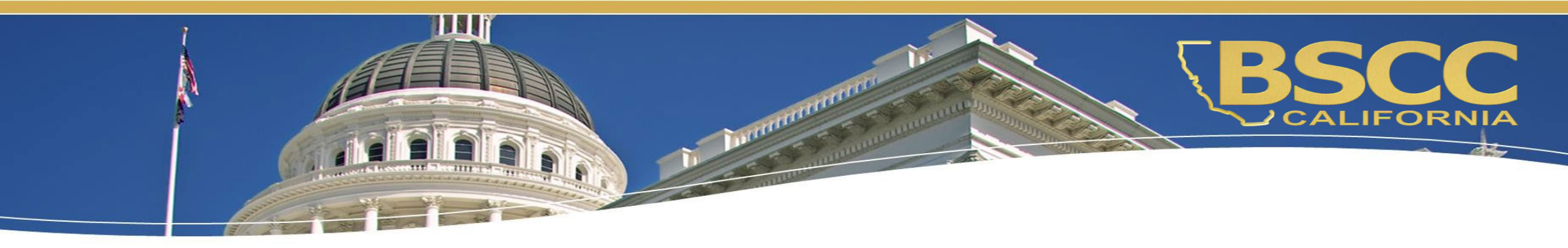

## **Adult Reentry Grant**

## Fiscal Responsibilities Invoicing

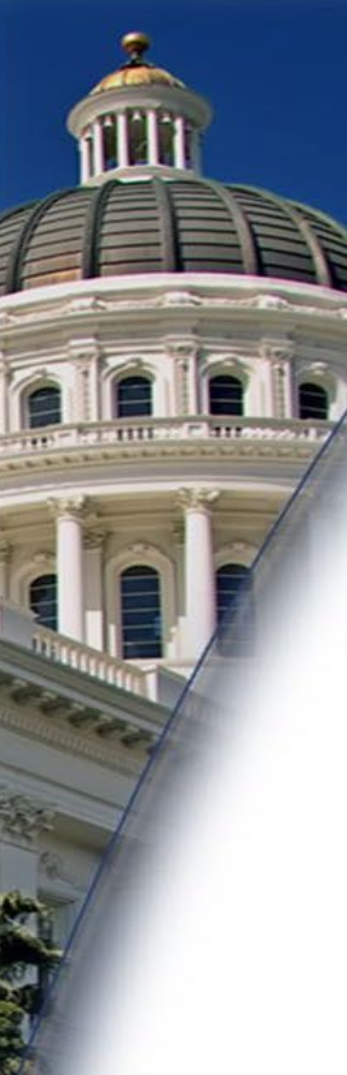

### What we will discuss:

How to locate and utilize the Financial Invoice Workbook

- Documents in Invoice Workbook
- How to complete Financial Invoice

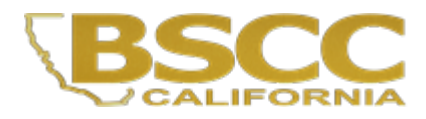

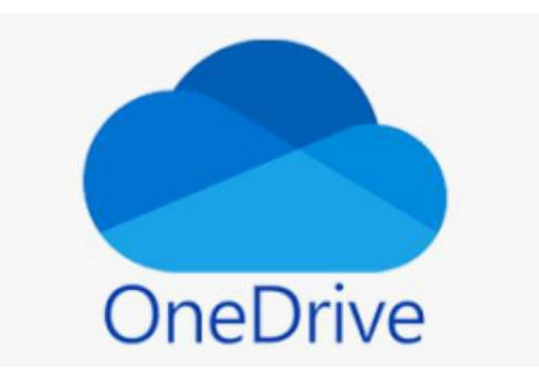

#### My files > Warm Handoff Cohort II- > Building Futures $R^{R}$

|            |   | Name Y                                 | Modified ~  | Modified By $\checkmark$ | File size ~ | Sharing                         |
|------------|---|----------------------------------------|-------------|--------------------------|-------------|---------------------------------|
|            | 8 | Desk Reviews (DR)                      | August 5    | Regalado, Adriana@BS     | 4 items     | g <sup>R</sup> Shared           |
|            | 2 | Quarterly Progress Reports             | August 5    | Regalado, Adriana@BS     | 2 items     | x <sup>۹</sup> Shared           |
|            | X | Grantee Contact Information Sheet.xlsx | August 18   | Regalado, Adriana@BS     | 68.7 KB     | <sub>R<sup>R</sup> Shared</sub> |
| $\bigstar$ | X | Invoice Workbook.xlsm                  | 3 hours ago | Regalado, Adriana@BS     | 409 KB      | g <sup>R</sup> Shared           |

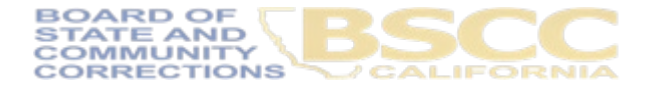

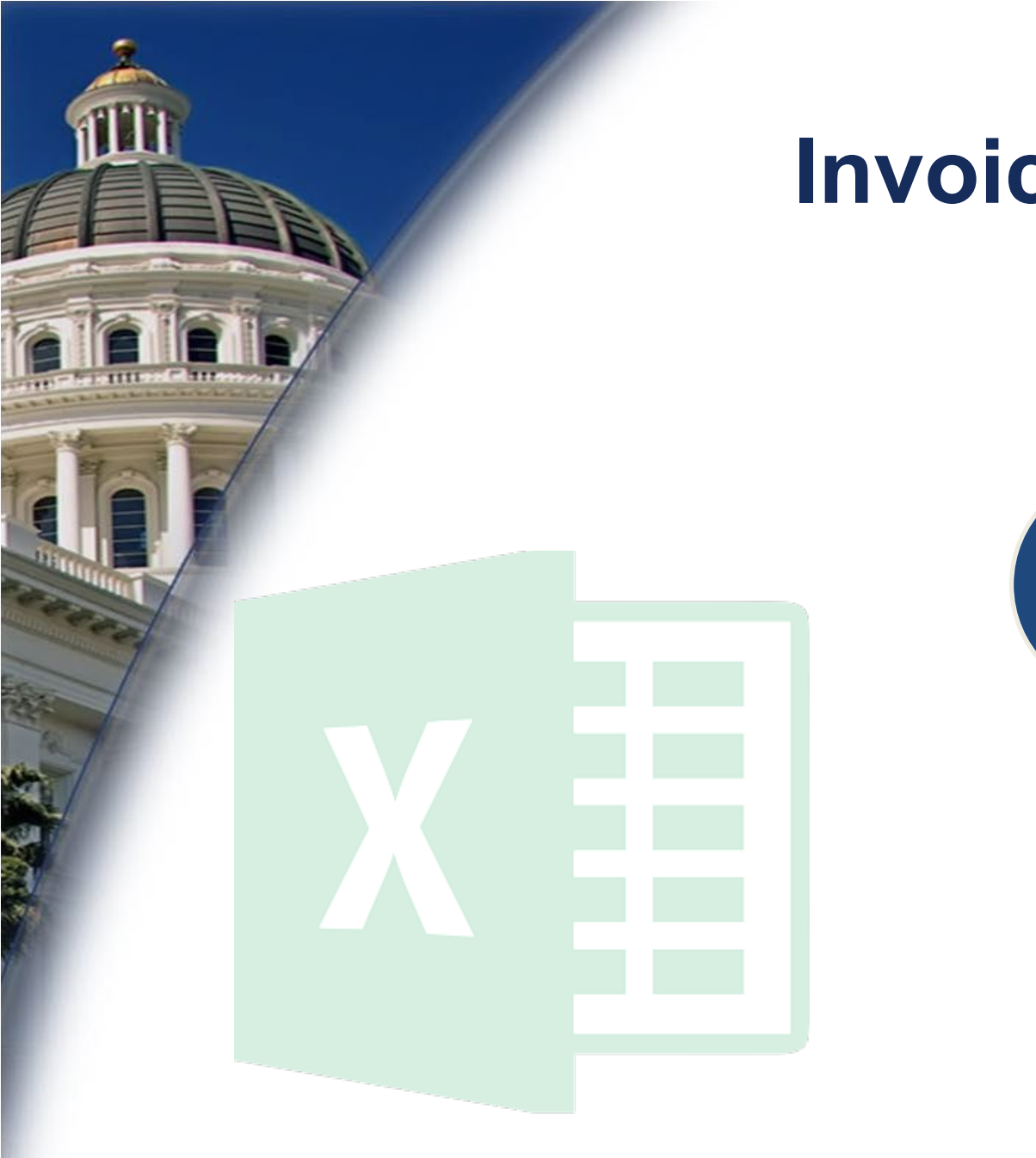

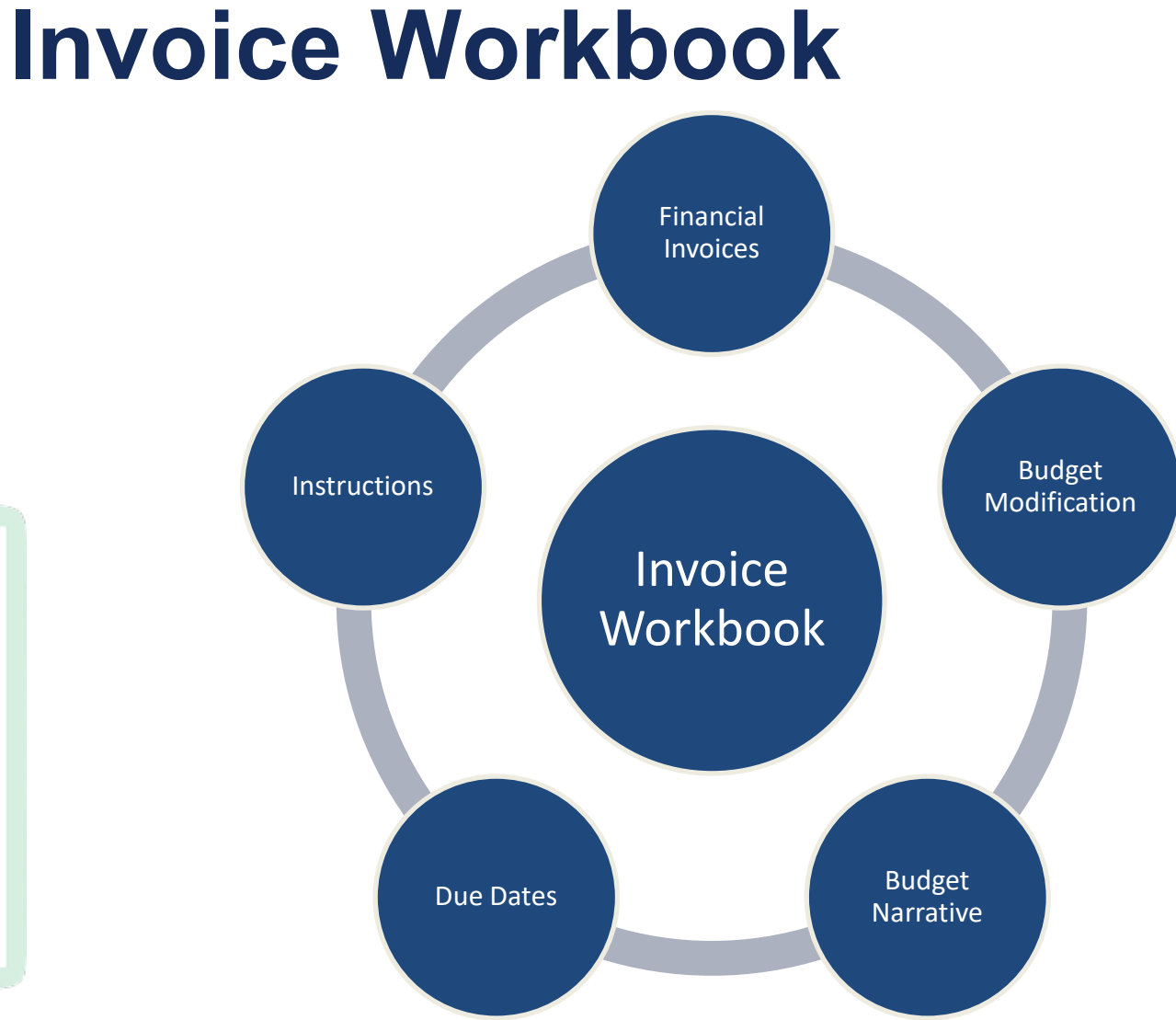

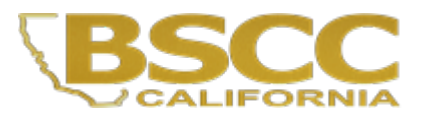

## Open workbook in Desktop

С 🔒 cabscc-my.sharepoint.com/:x:/r/personal/danielle\_feist\_bscc\_ca\_gov/\_layouts/15/Doc.aspx?sourcedoc=%7B66e355c4-f3ab-43b7-b795-66a366fe5e...  $\leftarrow$ 合  $\bigcirc$  Search (Alt + Q) ល្ល៊ះ 2. ARG MOCK INVOICE TEMPLATE - Saved  $\sim$ Excel Regala 💼 🧟 Share 🗸 🖓 Comment File Help Home Insert Draw Page Layout Formulas Data Review View

| Undo             | Paste<br>V V<br>Clipboard                                      | Arial $\begin{array}{c c} \mathbf{B} & I & \underline{\cup} & \underline{\square} \\ \times & \checkmark & f_{\mathbf{X}} \end{array}$ | <ul> <li>8</li> <li>A^ A<sup>×</sup></li> <li>Ab</li></ul> |              | ٷ Wrap Text<br>한 Merge & Cer<br>Jignment | Gene<br>nter > \$ > | ral ~<br>% 9 €0 .00<br>Number |           | <b>Editing</b><br>Make any chang<br><b>/iewing</b><br>/iew the file, bu | ges<br>It make no cha             | inges       | ormat      | Editing         |
|------------------|----------------------------------------------------------------|----------------------------------------------------------------------------------------------------|------------------------------------------------------------|--------------|------------------------------------------|---------------------|-------------------------------|-----------|-------------------------------------------------------------------------|-----------------------------------|-------------|------------|-----------------|
|                  | А                                                              | В                                                                                                    | C D                                                        | E            | F                                        | G                   | Н                             | 🚺 Op      | oen in Desktop                                                          | Арр                               |             |            | М               |
| 1<br>2<br>3<br>4 | STATE OF CALIFORNIA<br>BOARD OF STAT<br>Financial Invoice Forr | TE AND COMM<br>n: BSCC 201 (Ret                                                                                                    | MUNITY CORRECTIONS vised 04/2020)                          |              |                                          |                     |                               |           | Pur<br>P                                                                | chase Authority<br>urchase Order: |             | BSC        | CC 5227<br>1234 |
| 5                | Program:                                                       | Adult Reen                                                                                                    | try Grant                                                  |              |                                          |                     |                               |           | Please Note                                                             | e: The Californi                  | a State Co  | ontroller' | 'S              |
| 6<br>7           | Grantee:                                                       | Grantee Na                                                                                                    | ame                                                        |              | Project Title:                           | WHO Coho            | ort III                       |           | listed in the<br>bottom of th                                           | "BSCC Vendoi<br>nis invoice.      | r Data" sec | ction at t | the             |
| 8<br>9           | Contract #:                                                    | xxxx-xx                                                                                                    | Term                                                       | 10/1/2022    | ? то                                     | 4/30/2026           | -                             |           | Invoicing                                                               | g Frequency                       | Quarterly   | /          |                 |
| 10<br>11         | Invoice #:                                                     | 1                                                                                                    | Reporting Period                                           | l: 10/1/2022 | ? то                                     | 12/31/2022          | Due:                          | 2/15/23   | Final In                                                                | voice (Y/N):                      | No          |            |                 |
| 12<br>13         | Line Items                                                     |                                                                                                    | Budget                                                     | Pr           | ior Expenditu                            | res                 | This F                        | Reporting | Period                                                                  |                                   | Balance     | )          |                 |
|                  |                                                                |                                                                                                    | -                                                          | 1            | -                                        |                     |                               | -         |                                                                         |                                   | +           |            |                 |

### **Security Warnings in the Invoice Workbook**

| AutoS | ave 💽      | 89        | * (2 * 9   | ₿ × ⇒               |                 |            | 19            | -23 ARG In    | voice WHC    | ) - Insight Gard | len Program_Budget Modification #1 - Protected View - Excel |
|-------|------------|-----------|------------|---------------------|-----------------|------------|---------------|---------------|--------------|------------------|-------------------------------------------------------------|
| File  | Home       | Insert    | Draw       | Page Layout         | Formulas        | Data       | Review        | View          | Help         | Acrobat          | ♀ Search                                                    |
| D PR  | OTECTED VI | EW Be car | eful—email | l attachments can c | ontain viruses. | Unless you | need to edit, | it's safer to | o stay in Pr | otected View.    | Enable Editing                                              |

 In some cases, Excel will prompt the user to enable macros. When this prompt appears, select Enable Editing then Enable Content. Enabling these options will allow you to enter information into your Invoice.

|                                                                                                    |        |                 | -       |
|----------------------------------------------------------------------------------------------------|--------|-----------------|---------|
| $\begin{array}{c c} & & & \\ & & \\ & & \\ \hline \\ Paste \end{array} \xrightarrow{Paste} \\ Paste \end{array} \xrightarrow{A^{*}} A^{*} \\ \hline \\ B & I & U & \hline \\ B & I & U & \hline \\ \hline \\ B & I & U & \hline \\ \hline \\ B & I & U & \hline \\ \hline \\ B & I & U & \hline \\ \hline \\ \hline \\ B & I & U & \hline \\ \hline \\ \hline \\ \hline \\ \hline \\ \hline \\ \hline \\ \hline \\ \hline \\ \hline$ | Genera | al<br>% 9 50 -3 | ▼<br>10 |
| Clipboard I Font Alignment                                                                                                    | 5      | Number          | E.      |
| SECURITY WARNING Macros have been disabled.     Enable Content                                                                                                    |        |                 |         |
| M11 $\checkmark$ : $\times \checkmark f_x$                                                                                                    |        |                 |         |

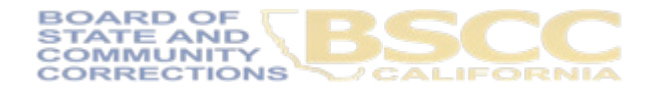

### Forms Included in the Invoice Workbook

- Financial Invoices (Form BSCC 201)
- Budget Modification Form (Form BSCC 223)
- Project Budget Narrative
- Schedule of Invoice Reporting Periods and Due Dates
- Invoice Workbook Instructions

| F                                                                                      | le Home                                                                                                    | Insert Draw Page Layout                                                                                                    | Formulas Data Review                                                                                                    | view Developer Help Acro                                                                                                    | bat                                                                                                    |
|----------------------------------------------------------------------------------------|----------------------------------------------------------------------------------------------------|----------------------------------------------------------------------------------------------------|----------------------------------------------------------------------------------------------------|----------------------------------------------------------------------------------------------------|----------------------------------------------------------------------------------------------------|
| P                                                                                      | Ari                                                                                                    | $I \ \bigcup \ \lor \ \bigoplus \ \lor \ \bigtriangleup \ \land \ A^{\sim}$                                                                                                    | = = = ≫ ~ (b Wrap Text)<br>= = = € € € € Marge & Cen                                                                                                    | General                                                                                                    | onditional Format as Cell Insert De                                                                                                    |
| ~                                                                                      | × ♥                                                                                                    | Foot 5                                                                                                    | Alignment                                                                                                    | Fo Number Fo                                                                                                    | rmatting * Table * Styles * *                                                                                                    |
|                                                                                        | pboard isi                                                                                                    | Tone is                                                                                                    | Anghinent                                                                                                    |                                                                                                    | Styles i Ci                                                                                                    |
| D                                                                                      | 32 👻                                                                                                    | $\times \checkmark f_x$                                                                                                    |                                                                                                    |                                                                                                    |                                                                                                    |
| _                                                                                      | A                                                                                                    | B C D                                                                                                    | E F G                                                                                                    | H I J                                                                                                    | K L M I                                                                                                    |
| 5                                                                                      | Program:                                                                                                    | Adult Reentry Grant                                                                                                    | _                                                                                                    | Please Not<br>will send all                                                                                                    | e: The California State Controller's Office<br>checks directly to the address listed in the                                                                                                    |
| 7                                                                                      | Grantee:                                                                                                    | Grantee Name                                                                                                    | Project Title: WHO Col                                                                                                    | ort III "BSCC Ven<br>invoice.                                                                                                    | dor Data" section at the bottom of this                                                                                                    |
| 9                                                                                      | Contract #:                                                                                                    | xxxx-xx Term                                                                                                    | : 10/1/2022 TO 4/30/2026                                                                                                    | Invoicing                                                                                                    | Frequency Quarterly                                                                                                    |
| 11<br>12                                                                               | Invoice #:                                                                                                    | 1 Reporting Period                                                                                                    | : 10/1/2022 то 12/31/2022                                                                                                    | Due: 2/15/23 Final In                                                                                                    | voice (Y/N): No                                                                                                    |
| 12                                                                                     | Line Items                                                                                                    | Budget                                                                                                    | Prior Expenditures                                                                                                    | This Reporting Period                                                                                                    | Balance                                                                                                    |
| 10                                                                                     |                                                                                                    | Duugot                                                                                                    | r nor Experiancies                                                                                                    | rins reporting renou                                                                                                    | Dululico                                                                                                    |
| 14                                                                                     | Salaries & Benefits                                                                                                    | \$ -                                                                                                    | \$ -                                                                                                    | \$ -                                                                                                    | \$ -                                                                                                    |
| 14<br>15                                                                               | Salaries & Benefits<br>Services & Supplies                                                                                                    | \$ -<br>\$ -                                                                                                    | \$ -<br>\$ -                                                                                                    | \$ -<br>\$ -<br>\$ -                                                                                                    | \$ -<br>\$ -                                                                                                    |
| 14<br>15<br>16                                                                         | Salaries & Benefits<br>Services & Supplies<br>Professional<br>Services                                                                                                    | \$ -<br>\$ -<br>\$ -                                                                                                    | \$ -<br>\$ -<br>\$ -<br>\$ -                                                                                                    | \$ -<br>\$ -<br>\$ -<br>\$ -                                                                                                    | \$ -<br>\$ -<br>\$ -                                                                                                    |
| 13<br>14<br>15<br>16<br>17                                                             | Salaries & Benefits<br>Services & Supplies<br>Professional<br>Services<br>NGO Subcontracts                                                                                                    | \$ -<br>\$ -<br>\$ -<br>\$ -<br>\$ -<br>\$ -                                                                                                    | \$ -<br>\$ -<br>\$ -<br>\$ -<br>\$ -                                                                                                    | \$ -<br>\$ -<br>\$ -<br>\$ -<br>\$ -<br>\$ -                                                                                                    | \$         -           \$         -           \$         -           \$         -           \$         -           \$         -                                                                                                    |
| 14<br>15<br>16<br>17<br>18                                                             | Salaries & Benefits<br>Services & Supplies<br>Professional<br>Services<br>NGO Subcontracts<br>Equipment / Fixed<br>Assets                                                                                                    | \$         -           \$         -           \$         -           \$         -           \$         -           \$         -           \$         -           \$         -           \$         -           \$         -                                                                                                    | \$ -<br>\$ -<br>\$ -<br>\$ -<br>\$ -<br>\$ -<br>\$ -<br>\$ -                                                                                                    | S         -           S         -           S         -           S         -           S         -           S         -           S         -           S         -           S         -           S         -                                                                               | S         -           S         -           S         -           S         -           S         -           S         -           S         -           S         -           S         -           S         -                                                                                                    |
| 13<br>14<br>15<br>16<br>17<br>18<br>19                                                 | Salaries & Benefits<br>Services & Supplies<br>Professional<br>Services<br>NGO Subcontracts<br>Equipment / Fixed<br>Assets<br>Data Collection &<br>Progress Reporting                                                                                                    | \$         -           \$         -           \$         -           \$         -           \$         -           \$         -           \$         -           \$         -           \$         -           \$         -           \$         -           \$         -                                                                                                    | \$ -<br>\$ -<br>\$ -<br>\$ -<br>\$ -<br>\$ -<br>\$ -<br>\$ -                                                                                                    | S         -           S         -           S         -           S         -           S         -           S         -           S         -           S         -           S         -           S         -           S         -           S         -           S         -             | S         -           S         -           S         -           S         -           S         -           S         -           S         -           S         -           S         -           S         -                                                                                                    |
| 14<br>15<br>16<br>17<br>18<br>19<br>20                                                 | Salaries & Benefits<br>Services & Supplies<br>Professional<br>Services<br>NGO Subcontracts<br>Equipment / Fixed<br>Assets<br>Data Collection &<br>Progress Reporting<br>Financial Audit                                                                                              | \$     -       \$     -       \$     -       \$     -       \$     -       \$     -       \$     -       \$     -       \$     -       \$     -       \$     -       \$     -       \$     -       \$     -       \$     -                                                                                                          | S         -           S         -           S         -           S         -           S         -           S         -           S         -           S         -           S         -           S         -           S         -           S         -           S         -           S         -                                                                                                    | S     -       S     -       S     -       S     -       S     -       S     -       S     -       S     -       S     -       S     -       S     -       S     -       S     -       S     -       S     -                                                                                     | S     -       S     -       S     -       S     -       S     -       S     -       S     -       S     -       S     -       S     -       S     -       S     -                                                                                                    |
| 13<br>14<br>15<br>16<br>17<br>18<br>19<br>20<br>21                                     | Salaries & Benefits<br>Services & Supplies<br>Professional<br>Services<br>NGO Subcontracts<br>Equipment / Fixed<br>Assets<br>Data Collection &<br>Progress Reporting<br>Financial Audit<br>LEP / LER                                                                                 | S     -       \$     -       \$     -       \$     -       \$     -       \$     -       \$     -       \$     -       \$     -       \$     -       \$     -       \$     -       \$     -       \$     -       \$     -       \$     -       \$     -                                                                                                    | S         -           S         -                                                                                                    | S     -       S     -       S     -       S     -       S     -       S     -       S     -       S     -       S     -       S     -       S     -       S     -       S     -       S     -       S     -       S     -                                                                       | S     -       S     -       S     -       S     -       S     -       S     -       S     -       S     -       S     -       S     -       S     -       S     -       S     -       S     -       S     -                                                                                                          |
| 13<br>14<br>15<br>16<br>17<br>18<br>19<br>20<br>21<br>22                               | Salaries & Benefits<br>Services & Supplies<br>Professional<br>Services<br>NGO Subcontracts<br>Equipment / Fixed<br>Assets<br>Data Collection &<br>Progress Reporting<br>Financial Audit<br>LEP / LER<br>Other<br>(Travel/Training, etc)                                              | S     -       S     -       S     -       S     -       S     -       S     -       S     -       S     -       S     -       S     -       S     -       S     -       S     -       S     -       S     -       S     -       S     -                                                                                                          | S     -       S     -       S     -       S     -       S     -       S     -       S     -       S     -       S     -       S     -       S     -       S     -       S     -       S     -       S     -       S     -       S     -                                                                                                          | S     -       S     -       S     -       S     -       S     -       S     -       S     -       S     -       S     -       S     -       S     -       S     -       S     -       S     -       S     -       S     -       S     -       S     -       S     -                             | S     -       S     -       S     -       S     -       S     -       S     -       S     -       S     -       S     -       S     -       S     -       S     -       S     -       S     -       S     -       S     -       S     -                                                                                                          |
| 13<br>14<br>15<br>16<br>17<br>18<br>19<br>20<br>21<br>22<br>22<br>23                   | Salaries & Benefits<br>Services & Supplies<br>Professional<br>Services<br>Lequipment / Fixed<br>Assets<br>Data Collection &<br>Progress Reporting<br>Financial Audit<br>LEP / LER<br>Other<br>(Travel/Training, etc)<br>Indirect Costs                                               | S         -           S         -                                                                                                    | S         -           S         -                                                                                                    | S     -       S     -       S     -       S     -       S     -       S     -       S     -       S     -       S     -       S     -       S     -       S     -       S     -       S     -       S     -       S     -       S     -       S     -       S     -       S     -       S     - | S     -       S     -       S     -       S     -       S     -       S     -       S     -       S     -       S     -       S     -       S     -       S     -       S     -       S     -       S     -       S     -       S     -       S     -       S     -       S     -                                                                                                          |
| 13<br>14<br>15<br>16<br>17<br>18<br>19<br>20<br>21<br>22<br>23<br>23<br>24             | Salaries & Benefits<br>Services & Supplies<br>Professional<br>Services<br>NGO Subcontracts<br>Equipment / Fixed<br>Assets<br>Data Collection &<br>Progress Reporting<br>Financial Audit<br>LEP / LER<br>Other<br>(Travel/Training, etc)<br>Indirect Costs<br>TOTAL                   | S       -         \$       -         \$       -         \$       -         \$       -         \$       -         \$       -         \$       -         \$       -         \$       -         \$       -         \$       -         \$       -         \$       -         \$       -         \$       -         \$       -         \$       -         \$       -         \$       -         \$       -         \$       -         \$       -         \$       -         \$       -         \$       -         \$       -         \$       - | S     -       S     -       S     -       S     -       S     -       S     -       S     -       S     -       S     -       S     -       S     -       S     -       S     -       S     -       S     -       S     -       S     -       S     -       S     -       S     -       S     -                                                                                                          | S     -       S     -       S     -       S     -       S     -       S     -       S     -       S     -       S     -       S     -       S     -       S     -       S     -       S     -       S     -       S     -       S     -       S     -       S     -       S     -               | S     -       S     -       S     -       S     -       S     -       S     -       S     -       S     -       S     -       S     -       S     -       S     -       S     -       S     -       S     -       S     -       S     -       S     -       S     -                                                                                                          |
| 13<br>14<br>15<br>16<br>17<br>18<br>19<br>20<br>21<br>22<br>23<br>24<br>25<br>26<br>27 | Salaries & Benefits<br>Services & Supplies<br>Professional<br>Services<br>RGO Subcontracts<br>Equipment / Fixed<br>Assets<br>Data Collection &<br>Progress Reporting<br>Financial Audit<br>LEP / LER<br>Other<br>(Travel/Training, etc)<br>Indirect Costs<br>TOTAL<br>Project Income | S         -           S         -           Income reported to date         \$                                                                                             | \$         -           \$         -           \$         -           \$         -           \$         -           \$         -           \$         -           \$         -           \$         -           \$         -           \$         -           \$         -           \$         -           \$         -           \$         -           \$         -           \$         -           \$         -           \$         -           \$         -           \$         -           \$         -           \$         -           \$         -           \$         -           \$         -           \$         -           \$         -           \$         -           \$         - | S     -       S     -       S     -       S     -       S     -       S     -       S     -       S     -       S     -       S     -       S     -       S     -       S     -       S     -       S     -       S     -       S     -       This Period     \$                                | S         -           S         -           Unallocated income balance         \$ |

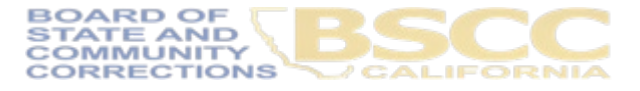

## Financial Invoice -Form 201

- The Financial Invoice is a statement of expenditures; this is where you will be entering your expenditures in alignment to your Budget Narrative
- Grantees must submit their Financial Invoice to the BSCC on a quarterly basis.
- Submission of your Financial Invoice, does not automatically issue your reimbursement payment. All invoices must be approved by your ARG Analyst team and Field Representative before any reimbursement is issued.

| OARD OF STATE                        | AND COMMUNITY                   | CORRECTIONS             |                                                                                                    |                                                                  |                                                                                                    |                                                   |                                                             |
|--------------------------------------|---------------------------------|-------------------------|----------------------------------------------------------------------------------------------------|------------------------------------------------------------------|----------------------------------------------------------------------------------------------------|---------------------------------------------------|-------------------------------------------------------------|
| Program                              | Adult Reently Gr                | ant                     | _                                                                                                    |                                                                  |                                                                                                    | Please Note: The Coll<br>will send all checks dry | brda Stele Controller's ON<br>ofly to the address listed in |
| Grantee                              | Grantee Name                    |                         | Project Title                                                                                          | WHO Cohot I                                                      |                                                                                                    | "RSCC Weder Deb" a<br>Invoice                     | ed ion at the battom of this                                |
| Contract #                           | 8.008-30                        | Terr                    | 101/2022 10                                                                                            | 4/30/2036                                                        |                                                                                                    | InvoicingFequen                                   | g Guarterly                                                 |
| Invoice #                            | 1                               | <b>Reporting Period</b> | 101/2022 10                                                                                            | 1201/2022                                                        | Due: 21523                                                                                                    | Fin al Invoice (/ h                               | i): No                                                      |
| Line bens                            | 80                              | dget                    | Prior Expende                                                                                          | tures                                                            | This Reporting P                                                                                                    | eriod                                             | Balance                                                     |
| dates Liberally                      | \$                              | -                       | \$                                                                                                    |                                                                  | \$ -                                                                                                    |                                                   | \$ -                                                        |
| mines all spates                     |                                 | 1                       | 5                                                                                                    |                                                                  |                                                                                                    |                                                   | 5 -                                                         |
| CO Releaseds and                     | 5                               |                         | 5                                                                                                    |                                                                  | s -                                                                                                    |                                                   | s -                                                         |
| piper I Paral<br>sorts               | \$                              |                         | \$                                                                                                    | -                                                                | \$ -                                                                                                    |                                                   | \$ ÷                                                        |
| de Callestor 3.<br>Ingress Ripseling | \$                              | 1.0                     | s                                                                                                    |                                                                  | s -                                                                                                    |                                                   | \$                                                          |
| Freek Model                          | \$                              | 1.00                    | \$                                                                                                    | -                                                                | \$ -                                                                                                    |                                                   | \$                                                          |
| IP TUR                               | \$                              | -                       | \$                                                                                                    |                                                                  | \$ -                                                                                                    |                                                   | \$ -                                                        |
| ()<br>(Incl Colo                     | 5                               |                         | 5                                                                                                    |                                                                  |                                                                                                    |                                                   |                                                             |
| 74                                   | \$                              |                         | 5                                                                                                    | -                                                                | ş -                                                                                                    |                                                   | \$ -                                                        |
| n jani le name                       | leases repairs                  | d lodde 1               | Print disasted into a                                                                                  |                                                                  | Technold R                                                                                                    | United                                            | ini ina ne lalarae 🛛                                        |
| Ge                                   | art funds extended t            | to date: \$             | Grant funds, da                                                                                        | ined this period:                                                | 8                                                                                                    | Percentage Grant Si ex                            | anded to date: 40                                           |
|                                      |                                 |                         |                                                                                                    |                                                                  |                                                                                                    |                                                   |                                                             |
|                                      |                                 | fa penditure i          | Descriptions - Units / \$Ama                                                                           | unts                                                             |                                                                                                    |                                                   | Can everts                                                  |
| Salari                               | in A Gerefit. s                 | 1.0                     |                                                                                                    |                                                                  |                                                                                                    |                                                   |                                                             |
| Senio                                | e A Suplex x                    |                         |                                                                                                    |                                                                  |                                                                                                    |                                                   |                                                             |
| Professio                            | onal Senical a                  |                         |                                                                                                    |                                                                  |                                                                                                    |                                                   |                                                             |
| NGO                                  | Subcontends a                   |                         |                                                                                                    |                                                                  |                                                                                                    |                                                   |                                                             |
| Equipment /                          | Fired Assets a                  |                         |                                                                                                    |                                                                  |                                                                                                    |                                                   |                                                             |
| Data Collectio                       | n & Progress.<br>Reporting      |                         |                                                                                                    |                                                                  |                                                                                                    |                                                   |                                                             |
| F                                    | irandal Audit a                 |                         |                                                                                                    |                                                                  |                                                                                                    |                                                   |                                                             |
| Local Datuatio                       | n Plan (LEP)/ s<br>Report (LEP) |                         |                                                                                                    |                                                                  |                                                                                                    |                                                   |                                                             |
| Other (Travel)                       | Training, etc) *                |                         |                                                                                                    |                                                                  |                                                                                                    |                                                   |                                                             |
|                                      | Indianal Contas 🔍               |                         |                                                                                                    |                                                                  |                                                                                                    |                                                   |                                                             |
|                                      |                                 |                         |                                                                                                    |                                                                  |                                                                                                    |                                                   |                                                             |
| PERSON P                             | REPARING REPORT                 |                         | AU THO                                                                                                 | REDENNICH                                                        | FEIR                                                                                                    | BSCC Ser                                          | oler Data - Internal Vie O                                  |
|                                      |                                 |                         | By checking the bloc below, i hier                                                                     | eby cetly that i an the a                                        | utorbed financial office rolf the                                                                                                    |                                                   | 123456                                                      |
|                                      | Kang 70/z                       |                         | Sector 1080 of the Governme                                                                            | es Code in incur ing the                                         | expenditums reported in this<br>100 of the Groups man Duty                                                                                                    |                                                   | Zupplie D                                                   |
| _                                    | These                           | _                       | will not be violated in any way it some ment of funds a bowe is thus                                   | in the expenditure of flunds<br>correct, and in according        | a pusuante dia indica; da<br>a alti pegnanore isione in al                                                                                                    |                                                   | Augebo Name                                                 |
|                                      | hal                             |                         | in spects; and that all explending<br>for the purpose of sub-standing                                  | ex submit ted of twith elemping<br>obligation a legally incur    | in mice do no of this contract or<br>not during the contract period                                                                                                    |                                                   | Address Line 1                                              |
|                                      | 1 de                            |                         | Ruthermore, by submitting this<br>requirements in the ISCC Grant<br>during the term of the grant agree | inscice, 1 actorated get in<br>Admit to ration Guide, indene 12. | at 1 muit at two to all of the<br>using a ny updates to the Guide                                                                                                    |                                                   | Sacramento<br>Adress Cen 7                                  |
|                                      |                                 |                         |                                                                                                    | likene, 75ke                                                     |                                                                                                    |                                                   |                                                             |
|                                      |                                 |                         |                                                                                                    |                                                                  |                                                                                                    |                                                   |                                                             |
|                                      |                                 |                         | [7 C 88119 8                                                                                           | Date<br>ID SU                                                    | RMT.                                                                                                    |                                                   |                                                             |
| De Late des y                        | the Received:                   |                         |                                                                                                    | Arr                                                              | around Dec                                                                                                    |                                                   |                                                             |
|                                      |                                 |                         |                                                                                                    |                                                                  | and a set of the set of the set o |                                                   |                                                             |

| Program:                                        | Adult Reer | ntry Grant       |             |            |             |            |             |             | Please Note: The California State Controller's<br>Office will send all checks directly to the address |                                                                            |                         |  |  |  |  |
|-------------------------------------------------|------------|------------------|-------------|------------|-------------|------------|-------------|-------------|----------------------------------------------------------------------------------------------------|----------------------------------------------------------------------------|-------------------------|--|--|--|--|
| Grantee:                                        | Grantee N  | lame             |             | Proje      | ect Title:  | WHO Coh    | ort III     |             | listed in the<br>bottom of                                                                            | listed in the "BSCC Vendor Data" section at the<br>bottom of this invoice. |                         |  |  |  |  |
| Contract #:                                     | XXXX-XX    |                  | Term:       | 10/1/2022  | то          | 4/30/2026  |             |             | Invoicing F                                                                                           | requency                                                                   | Quarterly               |  |  |  |  |
| Invoice #:                                      | 1          | Reporti          | ng Period:  | 10/1/2022  | то          | 12/31/2022 | Due:        | 2/15/23     | Final Inv                                                                                             | voice (Y/N):                                                               | No                      |  |  |  |  |
| Line Items                                      |            | Budget           |             | Prior I    | Expendit    | ures       | This F      | leporting l | Period                                                                                                |                                                                            | Balance                 |  |  |  |  |
| Salarios & Bonofits                             |            | \$.              |             | \$         | ; .         |            |             | \$          |                                                                                                    |                                                                            | \$·                     |  |  |  |  |
| Sorvicos & Supplios                             |            | \$.              |             | \$         | ; .         |            |             | \$-         |                                                                                                    |                                                                            | \$•                     |  |  |  |  |
| Professional Services                           |            | \$.              |             | \$         | ; .         |            |             | \$-         |                                                                                                    |                                                                            | \$·                     |  |  |  |  |
| NGO Subcontractr                                |            | \$.              |             | \$         | ; .         |            |             | \$ -        |                                                                                                    |                                                                            | \$·                     |  |  |  |  |
| Equipmont/Fixod<br>Arrotr                       |            | \$.              |             | \$         | ; .         |            |             | \$.         |                                                                                                    |                                                                            | \$ ·                    |  |  |  |  |
| Data Colloction &<br>Progr <i>oss</i> Roporting |            | \$.              |             | \$         | ; .         |            |             | \$-         |                                                                                                    |                                                                            | \$·                     |  |  |  |  |
| Financial Audit                                 |            | \$.              |             | \$         | ; .         |            |             | \$ -        |                                                                                                    |                                                                            | \$·                     |  |  |  |  |
| LEP / LER                                       |            | \$.              |             | \$         | ; .         |            |             | \$ -        |                                                                                                    |                                                                            | \$·                     |  |  |  |  |
| Othor<br>(TravolfTraining, otc)                 |            | \$.              |             | \$         | ; .         |            |             | \$-         |                                                                                                    |                                                                            | \$·                     |  |  |  |  |
| Indirect Cartr                                  |            | \$.              |             | \$         | ; .         |            |             | \$-         |                                                                                                    |                                                                            | \$.                     |  |  |  |  |
| TOTAL                                           |            | \$.              |             | \$         | ; .         |            |             | \$-         |                                                                                                    |                                                                            | \$ .                    |  |  |  |  |
| Project Income                                  | Income     | ropartod ta dato | <b>\$</b> - | Prior allo | catodincomo | <b>s</b> - | This Period | <b>\$</b> - |                                                                                                    | Unallocated                                                                | incomebalance <b>\$</b> |  |  |  |  |

### How to Complete a Financial Invoice

- Confirm the Reporting Period pertains to the dates of expenditures you are submitting
- In the section titled Reporting Period, enter the line item expenditures incurred during the reporting period as well as any Project Income earned that quarter
- Final line item totals should be rounded to the nearest whole dollar

**NOTE:** If an amount entered is greater than the available balance, the Invalid Dollar Amount error message below will appear.

| ivalid D | Iollar Amount                                                                                                    | ×    |
|----------|----------------------------------------------------------------------------------------------------|------|
| 8        | Please enter an amount that does not exceed the current balance for this line item.<br>If the amount entered is correct, a budget modification must first be completed and then approved by BSCC before submitting the invo<br>Retry Cancel <u>H</u> elp | ice. |

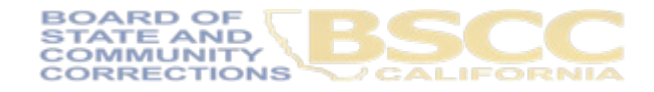

\*\*Expenditures are reported on cash basis\*\*

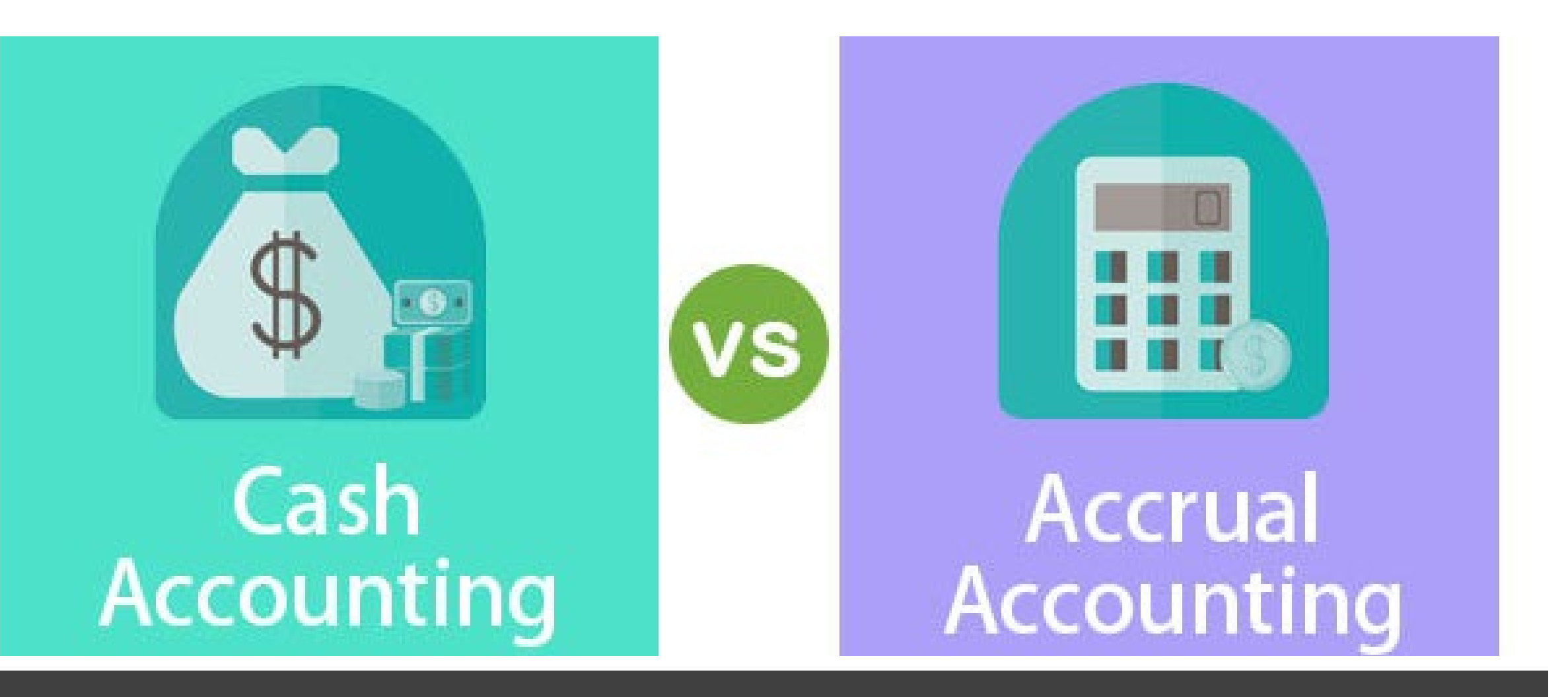

For BSCC invoicing, your expenditures must be reported based on a cash basis What reporting period should this expense fall under?

## Meaning

### Accrual Method

A method in which revenues and expenses are recorded when a transaction occurs rather than when money is exchanged

#### Cash Method

A method that records income when it's received and expenses when they are paid

### What is the Difference?

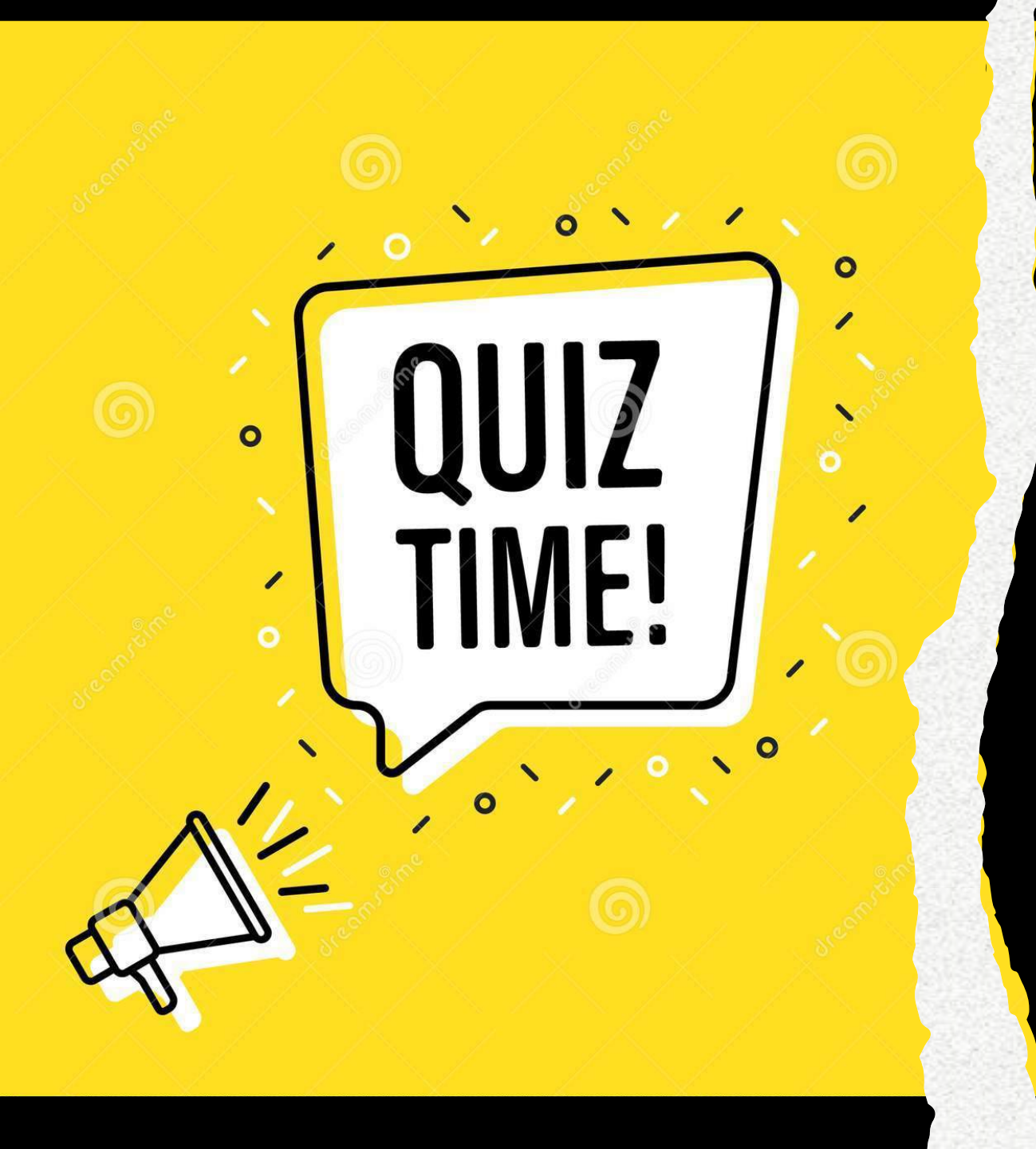

# Example Expenditure:

- You have a Grant funded payroll expense of \$25,000 for the payroll period of: 3/16 to 3/31/2022, which was paid on 4/7/2022
- The current BSCC invoice reporting period consists of 1/1/2022 to 3/31/2022, invoice #3
- <u>Would this expenditure be recorded</u> for reimbursement from BSCC on their current invoice #3?

### Answer:

- You have a Grant funded payroll expense of \$25,000 for the payroll period of: 3/16 to 3/31/2022, which was paid on 4/7/2022
- The current BSCC invoice reporting period consists of 1/1/2022 to 3/31/2022, invoice #3
- <u>Would this expenditure be recorded for</u> reimbursement from BSCC on their current invoice #3?

**No**, this expenditure would be recorded on the next BSCC invoice because the payment date is 4/7/2022, and this expenditure was not paid within the reporting period.

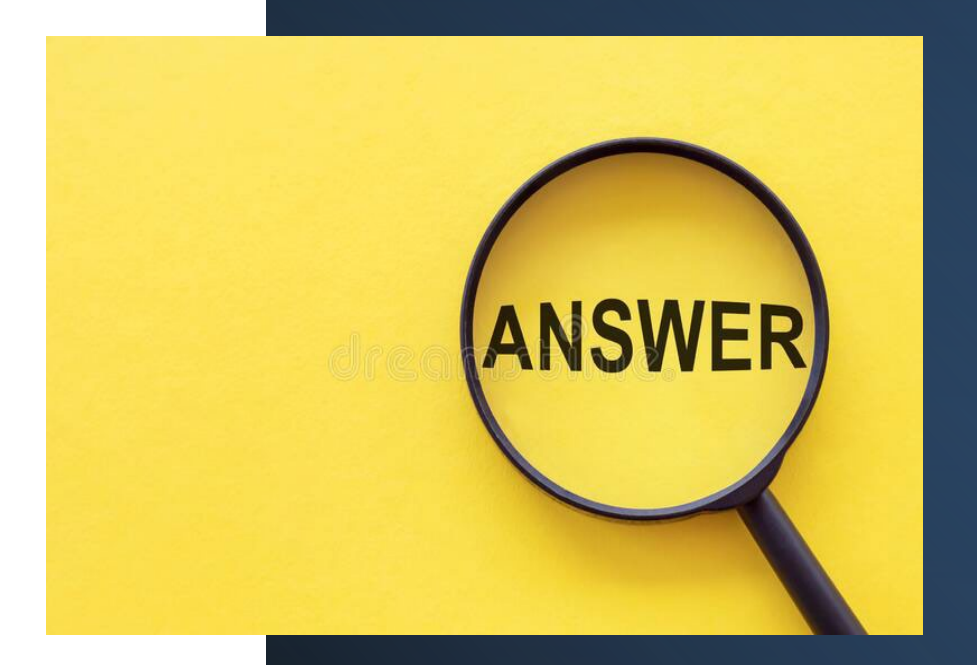

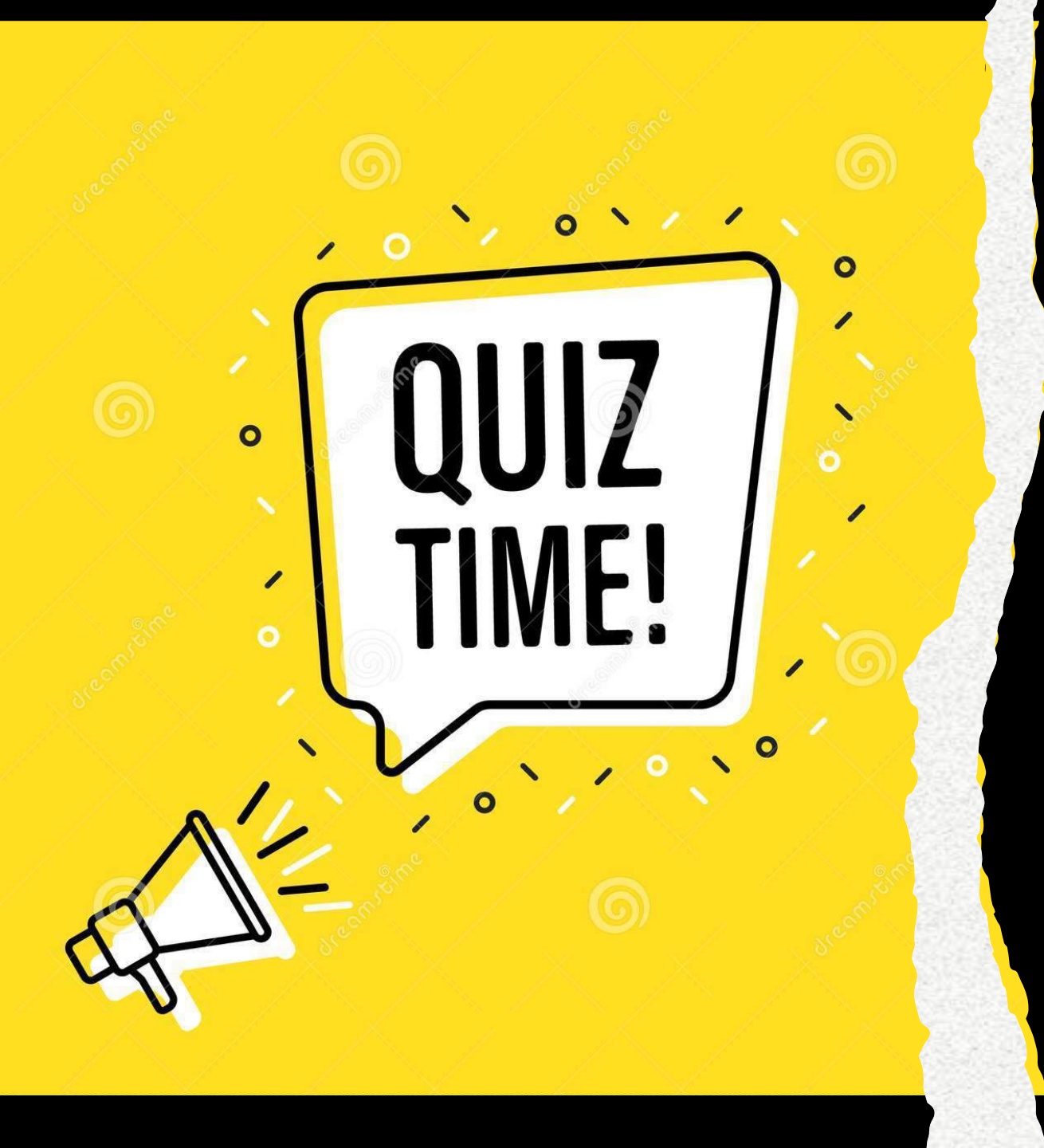

# Example Expenditure:

- Your organization ordered 50 customized T-Shirts for graduation ceremony, marking their completion of the ARG program. These shirts were ordered 2/15/2022 and received 4/15/2022. The event was held 7/15/2022
- The current BSCC invoice reporting period consists of 4/1/2022 to 6/30/2022, invoice #4
- Your accounting dept paid out this vendor for these T-Shirts on 5/20/2022
- Would this expenditure be recorded for reimbursement from BSCC on their current invoice #4?

## Answer:

- Your organization ordered 50 customized T-Shirts for graduation ceremony, marking their completion of the ARG program. These shirts were ordered 2/15/2022 and received 4/15/2022. The event was held 7/15/2022
- The current BSCC invoice reporting period consists of 4/1/2022 to 6/30/2022, invoice #4
- Your accounting dept paid out this vendor for these T-Shirts on 5/20/2022
- Would this expenditure be recorded for reimbursement from BSCC on their current invoice #4?

**Yes**, this expenditure would be recorded on the current BSCC invoice because the payment date is 5/20/2022, and this expenditure was paid within the reporting period.

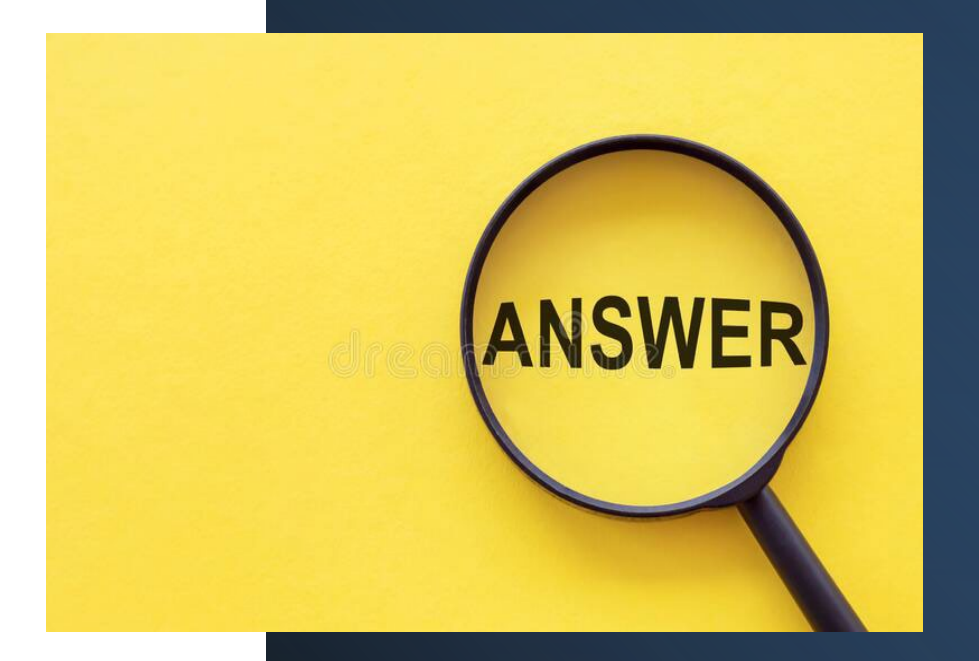

| <b>WOALFORNIA</b>                                | SIGHT FROM                                                             | ouno 🚽 🗉       |                |
|--------------------------------------------------|------------------------------------------------------------------------|----------------|----------------|
| Project Budget and Bud                           | get Narrative for Warm Hand-off Reentry Services (UPDATED 3.14.        | 19)            |                |
| Na                                               | me of Applicant CBO: Board of State                                    |                |                |
| Pro                                              | ect Budget for Warm Hand-off Reentry Services                          |                |                |
| Budget Line item                                 |                                                                        |                | Grant Fund     |
| 1. Salaries and Benefits                         |                                                                        |                | \$275,62       |
| 2. Services and Supplies                         |                                                                        |                | \$48,70        |
| 3. Professional Services                         |                                                                        |                | \$70,20        |
| 4. Non-Governmental Organization (NGO) Subcor    | tracts                                                                 |                | \$10,00        |
| 5. Equipment/Fixed Assets                        |                                                                        |                | \$20,00        |
| 6. Data Collection and Progress Reporting        |                                                                        |                | \$30,00        |
| 7. Other (Travel, Training, etc.)                |                                                                        |                | \$60,00        |
| 8. Indirect Costs                                |                                                                        |                | \$5,00         |
|                                                  |                                                                        | TOTAL          | \$519,52       |
| 1. Salaries and Benefits for Warm Hand-off Ree   | intry Services                                                         |                |                |
| Name and Title                                   | (% FTE or Hourly Rate) & Benefits                                      |                | Grant Fund     |
| Example (Hourly): Bob Smith, Fiscal Manager      | \$60/hour x 10 hours/month x 3 years = \$21,600 @ 22% = \$4,752        |                | \$4,75         |
| Example (FTE): Jane Doe, Counselor               | .25 FTE @ \$60,000 x 3 years = \$45,000 @ 22% = \$9,900                |                | \$9,90         |
| Advocate/Case Manager (1.0 FTE)                  | 1 FTE \$2,000 X 42 annually                                            |                | \$167,44       |
| Peer Advocate Trainee (2 positions, hourly)      | \$18/hr X 5 hrs X 30 weeks annually X 2                                |                | \$16,20        |
| John Doe, Program Manager (FTE)                  | .10 FTE annually                                                       |                | \$11,46        |
| Jay Doe, MSW, Executive Director                 | .10 FTE annually                                                       |                | \$28,07        |
| benefits                                         |                                                                        | 23.50%         | \$52,44        |
|                                                  |                                                                        |                | 9              |
|                                                  |                                                                        |                | 9              |
|                                                  |                                                                        |                | 9              |
|                                                  |                                                                        |                | 9              |
|                                                  |                                                                        |                | 9              |
|                                                  |                                                                        |                | S              |
|                                                  |                                                                        |                | S              |
|                                                  |                                                                        | TOTAL          | \$275.62       |
| Salaries and Benefits Narrative for Warm Hand    | -off Reentry Services :                                                |                |                |
| Advocate/Case Manager (1.0 FTE): This is a new   | position. The Advocate/Case Manager will be responsible for providing  | direct service | es to clients. |
| including assessing emergency needs including ne | eed for shelter, development of an individual case management plan, co | ourt accompa   | niment,        |

including assessing emergency needs including need for shelter, development of an individual case in anagement plan, court accompaniment, transportation assistance, and information and referrals. She will also coordinate with partners to receive and make referrals. This position will report to Jay Doe, Program Manager, who is reponsible for oversight of the program. Peer Advocate Trainees: Formerly incarcerated individuals will be recuited for these new positions. Peer advocates will attend ASP's 40-hour domestic violence training, meeting State requirements as domestic violence counselors, and will provide mentorship and advocacy for program participants. These position will be supervised by Jay, Program Manager. Jay, Program Manager (.10 FTE). Vivian supervises direct service programs and staff, including the shelter, and is responsible for establishing and maintaining the extensive collaborative relationships with CBOs and government agencies required to undertake these services. This includes participanting in collaborative meetings such as the Alameda County Re-Entry Program and Work Group.

#### MOD x APPROVAL DATE :

| 2. Services and Supplies for Warm Hand-off Reents   | y Services                  |           |
|-----------------------------------------------------|-----------------------------|-----------|
| Description of Services or Supplies                 | Calculation for Expenditure | Grant Fun |
| Example: Supportive Services (bus passes, gas cards | \$350 x 50 Participants     | \$17,5    |
| Transportation and Case Management Support          | \$400 X 75 participants     | \$30,0    |

### **Refer to your Budget Narrative**

| )<br> <br> | AutoSa  | ave 💽 Off                        | ) 🛛 9      | • 6.          | ® ∽ ÷                                         |                          | ARG Samp     | le Invoice - Exi                 | cel           | Regalado, A                               | Adriana@BSCC | RA             | 团                 | -            |          | > |   |
|------------|---------|----------------------------------|------------|---------------|-----------------------------------------------|--------------------------|--------------|----------------------------------|---------------|-------------------------------------------|--------------|----------------|-------------------|--------------|----------|---|---|
| F          | ile     | Home                             | Insert     | Draw          | Page Lay                                      | out Formula              | s Data       | Review                           | View          | Help                                      | Acrobat      | ρ              | Search            |              | ß        | P |   |
| E<br>No    | Drmal I | Page Break<br>Preview<br>Workboo | Page Lay   | yout<br>Views | <ul><li>✓ Ruler</li><li>✓ Gridlines</li></ul> | ✓ Formula Bar ✓ Headings | Q<br>Zoom 1  | 100<br>200% Zoom to<br>Selection |               | New Window<br>Arrange All<br>Freeze Panes | V Split      | °C<br>CĴ<br>ĈΩ | Switch<br>Windows | 5 *          | Macros   |   |   |
| -          |         | WORDO                            |            |               | e .                                           | 510                      |              | 20011                            |               |                                           | Window       |                |                   |              | WINCE US |   |   |
| CS         | 94      | •                                |            | V J           | x                                             |                          |              |                                  |               |                                           |              |                |                   |              |          |   | ۷ |
| 1          |         | A                                |            |               | В                                             | C                        | D            |                                  | E             |                                           | F            | G              |                   | H            | I        | J |   |
| 1          | B       |                                  | Projec     | t Budget      | and Budget                                    | Narrative for War        | m Hand-of    | f Reentry Serv                   | G<br>vices (L | CORREC<br>PLANNING<br>RANT PROG           | AND CIRCLE   | <b>P</b> G     | P                 |              |          |   |   |
| 2          |         |                                  |            | 3             | Name                                          | of Applicant CBC         | : Board of S | State                            |               |                                           | 2000         |                |                   |              |          |   |   |
| 4          |         |                                  |            |               | Project                                       | t Budget for Warn        | n Hand-off   | Reentry Servi                    | ces           |                                           |              |                |                   |              |          |   |   |
| 5          | Budg    | et Line Ite                      | m          |               |                                               |                          |              |                                  |               |                                           |              | Grant F        | unds              |              |          |   |   |
| 6          | 1. Sal  | aries and E                      | Benefits   |               |                                               |                          |              |                                  |               |                                           |              | \$27           | 5,625             |              |          |   |   |
| 7          | 2. Ser  | vices and                        | Supplies   |               |                                               |                          |              |                                  |               |                                           |              | \$4            | 8,700             |              |          |   |   |
| 8          | 3. Pro  | fessional S                      | Services   |               |                                               |                          |              |                                  |               |                                           |              | \$7            | 0,200             |              |          |   |   |
|            |         | MC                               | DIFICATION | N REQUE       | ST Projec                                     | t Budget NARR            | ATIVE        | NVOICE DUE [                     | DATES         | INSTRUC                                   | TIONS        | +              |                   | 2 2 2<br>2 2 | 4        | Þ |   |

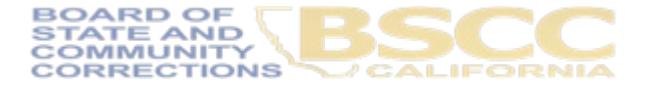

|              |                |             | Expenditure Descriptions - Units / \$ Amounts                                                                                                    | Comments                                                    |
|--------------|----------------|-------------|----------------------------------------------------------------------------------------------------|-------------------------------------------------------------|
| Salaries &   | Grant Funds    | \$<br>9,075 | Case Manager- 1FTE @ \$8,000 month + \$50 Benefits= \$8,050   Lead Manager5 FTE @ \$1,000 month + \$25 Benefits= \$1, 025   Program Coordinator 1FTE @<br>\$500 for 2 months= \$100 |                                                             |
| Benefits     | Project Income | \$<br>-     |                                                                                                    |                                                             |
| Services &   | Grant Funds    | \$<br>2,450 | Employment training and materials- \$400 x 5 clients= \$2,000   \$50 Food gift cards for 9 clients= \$450                                                                           | Gift cards purchase approved by Field Rep in 12/4/20 email. |
| Supplies     | Project Income | \$<br>-     |                                                                                                    |                                                             |
| Professional | Grant Funds    | \$<br>750   | Contract Therapist \$75/hr for 10 hours=\$750                                                                                                    |                                                             |

- For each dollar amount entered as an expenditure, enter a clear description in the corresponding Expenditure Description cell. Include what sub-category within your line item the expense pertain to.
- If your Expense required pre-approval or justification, add that information in the Comments cell.

TIONS

| BOARD OF STATE                        | AND COMMUNITY CORRECT<br>BREE 2011 (Resked 1920210) | nons        |           |               |                   |            |            |                          | er hen er Andrea fig<br>Paralaise Chalas |              | - 100                  | 034                    |
|---------------------------------------|-----------------------------------------------------|-------------|-----------|---------------|-------------------|------------|------------|--------------------------|------------------------------------------|--------------|------------------------|------------------------|
| Program                               | Adult Reentry Grant                                 |             |           |               |                   |            |            | Please No<br>will send a | te: The Calibri<br>I checks dredt        | to the ad    | lantailer)<br>deux its | k Office<br>and in the |
| Grantee                               | Grantee Name                                        |             | Pro       | iject T it    | In: WHO Col       | of III     |            | 18SCC Ve<br>inside       | ndor Debil" and                          | ion at the l | Safety of              | /mix                   |
| Contract #                            | 8 300-30                                            | Tem:        | 101/2022  | -             | 4/30/2026         |            |            | Inveicin                 | gFinquency                               | Quarter      | w.                     |                        |
| Invoice #                             | 1 Report                                            | ing Period: | 10/1/2022 | 10            | 1201/2022         | Due:       | 2/15/23    | Final I                  | rwoke (/'N):                             | No           |                        |                        |
| Line bens                             | Budget                                              |             | Prior     | Expend        | Rures.            | This       | ReportingP | Period                   |                                          | Balanc       |                        |                        |
| Edates Elizable                       | \$ ÷                                                |             | \$        |               | -                 |            | s -        |                          |                                          | \$           | -                      |                        |
| Renium & Repples                      | \$ ÷                                                |             | \$        |               | -                 |            | ş -        |                          |                                          | \$           | -                      |                        |
| Poincies Review                       | \$ -                                                |             | 5         |               | -                 |            | s -        |                          |                                          | \$           | -                      |                        |
| NGD Balanch ads                       | \$                                                  |             | 5         |               | -                 |            | s -        |                          |                                          | \$           | -                      |                        |
| Espigence I i Plansi<br>Asserts       | \$                                                  |             | \$        |               | -                 |            | s -        |                          |                                          | \$           | -                      |                        |
| Date Collector &<br>Programs Reputing | \$ -                                                |             | 5         |               | -                 |            | s -        |                          |                                          | \$           | -                      |                        |
| Phone Real                            | \$ ÷                                                |             | 5         |               | -                 |            | s -        |                          |                                          | \$           | -                      |                        |
| LIP FUR                               | \$ ÷                                                |             | \$        |               | -                 |            | s -        |                          |                                          | \$           | -                      |                        |
| Clines (1) and Training,<br>etc)      | \$ -                                                |             | \$        |               | -                 |            | s -        |                          |                                          | \$           | -                      |                        |
| Indianal Gales                        | \$ ÷                                                |             | 5         |               | -                 |            | s -        |                          |                                          | \$           | -                      |                        |
| nana.                                 | \$ ÷                                                |             | \$        |               | -                 |            | \$-        |                          |                                          | \$           | -                      |                        |
| Pro jest le same                      | Income reported to date 3                           |             | Print     | andred lesses | an 1              | To Board   | 8          |                          | Lindicated                               | na ne lalar  | ar 1                   |                        |
| Gr                                    | ant funds expended to date: 3                       | -           | Grant     | fundie da     | aimed this period | <b>3</b> 0 |            | Percentage               | Grant Si exper                           | ndind to da  | <b>a</b> :             | 10MG                   |

|                                | Rependiture Descriptions - Units / Shen cunts | Can ments                     |
|--------------------------------|-----------------------------------------------|-------------------------------|
| Solaries & Denefits a          |                                               |                               |
| Services & Supplies a          |                                               |                               |
| Professional Senicas a         |                                               |                               |
| NGO Subcortanda a              |                                               |                               |
| Equipment / Fixed Assets a     |                                               |                               |
| Data Collection & Progress. a  |                                               |                               |
| Finandal Audit a               |                                               |                               |
| Local Evaluation Plan (LEP)/ x |                                               |                               |
| Other (Travel, Training, etc)  |                                               |                               |
| Indiana Conta: 1               |                                               |                               |
| Project income is              |                                               |                               |
| PERSON PREPARING REPORT        | AUTHORIZED RIMAN CALOFFICER DSC C Suppl       | ier Data - Internalillas Cink |

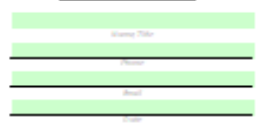

Date Received:

By checking the bloc below, if hereby cettly that i am the surfacebeit financial of the roll the 123456 herein named agency. I further centify that I have not violated any of the provisions of Sector 1080 of the Government Code in incurring the expenditures reported in this incice, nor in any other way; that Sections 1080 though 1084 of the Government Orde ontee Name will not be violated in any way in these operators of the department to this invoice; the same ment of funds a base is true, correct, and in accordance with pagram provisions in all 1234 Street in spectra and that all expenditures submit ted of twith exercise date of this core actions for the purpose of sub-containing chilgation a legally incurred during the contact period. Further more, by submitting this invoice, I acknowledge that I must adhee to all of the requirements in the RECC Grant Admit is more Guide, including a ny updates to the Guide during the sem of the grant agreenent. SIGME CONTINUES.

Approved By:

THE REPORT OF A DECISION

Project Budget and Budget Narrative for Warm Hand-off Reentry Services (UPDATED 3.14.19) Name of Applicant CBO: Board of State

Project Budget for Warm Hand-off Reentry Services

| Budget Line item                                  | This position is allocated as 1 FTF                       |        | Grant Funda |
|---------------------------------------------------|-----------------------------------------------------------|--------|-------------|
| 1. Salaries and Benefits                          | This position is allocated as I FIE,                      |        | \$275,625   |
| 2. Services and Supplies                          | meaning this person will be working                       |        | \$48,700    |
| 3. Professional Services                          | 100% on APC and should be reflected                       |        | \$70,200    |
| 4. Non-Governmental Organization (NGO) Subcontra  | 100% Off ANG and should be reflected                      |        | \$10,000    |
| 5. Equipment/Fixed Assets                         | on the Invoice Expenditure Descriptior                    | h 📄    | \$20,000    |
| 6. Data Collection and Progress Reporting         | for this position. If this calculation                    |        | \$30,000    |
| 7. Other (Travel, Training, etc.)                 |                                                           |        | \$60,000    |
| 8. Indirect Costs                                 | changes, a Budget Modification will be                    |        | \$5,000     |
|                                                   | necessary.                                                | TAL    | \$519,525   |
| 1. Salaries and Benefits for Warm Hand-off Reentr | y Services                                                |        |             |
| Name and Title                                    | (% FTE or Ho Benefits                                     |        | Grant Funds |
| Example (Hourly): Bob Smith, Fiscal Manager       | \$60/hour x 10 nonth x 3 years = \$21,600 @ 22% = \$4,752 |        | \$4,752     |
| Example (FTE): Jane Doe, Counselor                | .25 FTE @ \$8 00 x 3 years = \$45,000 @ 22% = \$9,900     |        | \$9,900     |
| Advocate/Case Manager (1.0 FTE)                   | 1 FTE \$2,000 X 42 annually                               |        | \$167,440   |
| Peer Advocate Trainee (2 positions, hourly)       | \$18/hr X 5 hrs X 30 weeks annually X 2                   |        | \$16,200    |
| John Doe, Program Manager (FTE)                   | .10 FTF ually                                             |        | \$11,465    |
| Jay Doe, MSW, Executive Director                  | ually                                                     |        | \$28,073    |
| benefits                                          |                                                           | 23.50% | \$52,447    |
| This position is allocated a                      | as an hourly                                              |        | \$0         |
| inis posición is unocateu e                       |                                                           |        | \$0         |
| position, therefore I                             | nvoice                                                    |        | <b>S</b> 0  |

Expenditure Description for this position should be identified as such.

#### TOTAL \$275,625

**S**0

**S**0 **S**0

**S**0

#### Salaries and Benefits Narrative for Warm Hand-off Reentry Services:

Advocate/Case Manager (1.0 FTE): This is a new position. The Advocate/Case Manager will be responsible for providing direct services to clients, including assessing emergency needs including need for shelter, development of an individual case management plan, court accompaniment, transportation assistance, and information and referrals. S/he will also coordinate with partners to receive and make referrals. This position will report to Jay Doe, Program Manager, who is reponsible for oversight of the program. Peer Advocate Trainees: Formerly incarcerated individuals will be recruited for these new positions. Peer advocates will attend ASP's 40-hour domestic violence training, meeting State requirements as domestic violence counselors, and will provide mentorship and advocacy for program participants. These positions will be supervised by Jay, Program Manager. Jay, Program Manager (.10 FTE): Vivian supervises direct service programs and staff, including the shelter, and is responsible for the training component for peer advocates. Joe reports to John , Executive Director. John Doe, MSW, Executive Director (.10 FTE) Carolyn supervises the Program Manager, and is responsible for establishing and maintaining the extensive collaborative relationships with CBOs and government agencies required to undertake these services. This includes participating in collaborative meetings such as the Alameda County Re-Entry Program and Work Group.

#### MOD x APPROVAL DATE :

| 2. Services and Supplies for Warm Hand-off Reentry Services |                             |             |  |  |  |  |  |
|-------------------------------------------------------------|-----------------------------|-------------|--|--|--|--|--|
| Description of Services or Supplies                         | Calculation for Expenditure | Grant Funds |  |  |  |  |  |
| Example: Supportive Services (bus passes, gas cards         | \$350 x 50 Participants     | \$17,500    |  |  |  |  |  |
| Transportation and Case Management Support                  | \$400 X 75 participants     | \$30,000    |  |  |  |  |  |

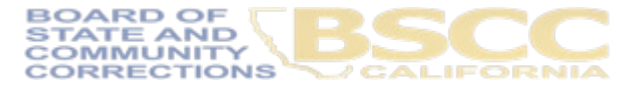

|                         |                |            | Expenditure Descriptions - Units / \$ Amounts                                                                                                    |                                                                                                    | Comments              |  |  |  |
|-------------------------|----------------|------------|----------------------------------------------------------------------------------------------------|----------------------------------------------------------------------------------------------------|-----------------------|--|--|--|
| Salaries &<br>Benefits  | Grant Funds    | \$ 24,818  | L. Jackson Salary \$2,604.57 plus 18% benefits of \$468.82 Total \$<br>benefits of \$348.20 Total \$2,282.62 - D. Vidrio Salary \$3,813.48 pl<br>Salary \$7280.00 plus 18% benefits of \$1310.40 Total \$8590.39 | Staff is listed by name and o<br>include the Staff Title or Typ<br>as identified in the Bud              | does not<br>be of Pay |  |  |  |
|                         | Project Income | s -        |                                                                                                    | Narrative                                                                                                | 10° C                 |  |  |  |
| Services &              | Grant Funds    | \$ 5,789   | Purchase of \$676.66 total from Rise up industries for tool as supp<br>cards as supportive services. Purchase of \$2847.91 in gift cards<br>passes as supportive services                                        | portive services. Purchase of \$1900.35 total in gas<br>as supportive services. Purchase of \$364 in bus |                       |  |  |  |
| Supplies                | Project Income | s -        |                                                                                                    | Supportive services such as Gift Cards                                                                   | Food                  |  |  |  |
| Professional            | Grant Funds    | s -        |                                                                                                    | etc. require Field Rep approval prio                                                                     | r to                  |  |  |  |
| Services                | Project Income | s -        |                                                                                                    | expending. Comment indicating prior<br>approval information not entered in                               |                       |  |  |  |
| NGO                     | Grant Funds    | s -        |                                                                                                    | COMMENT box.                                                                                             |                       |  |  |  |
| Subcontracts            | Project Income | s -        |                                                                                                    |                                                                                                    |                       |  |  |  |
| Equipment /             | Grant Funds    | s -        |                                                                                                    | nts. FTE for this                                                                                        |                       |  |  |  |
| Fixed Assets            | Pre            | 5          |                                                                                                    | expense is 1 FT                                                                                          | E in their Budget     |  |  |  |
|                         |                |            |                                                                                                    | Narrative. Expen                                                                                         | diture Description    |  |  |  |
| Data Collection         |                | ) 🔹 -      |                                                                                                    | does not make se                                                                                         | nse when referring    |  |  |  |
| & Progress<br>Reporting |                | P .        |                                                                                                    | to Budget                                                                                                | t Narrative.          |  |  |  |
| Other (Travel,          | AR             | \$ 5,004   | Rent for Oct, Nov & Dec 2021 per budget \$417= 1FTE Total \$500                                                                                                    | 04, 4 FTE * \$417 * 3 months                                                                             |                       |  |  |  |
| Training, etc.)         | UV             | <u> </u> - |                                                                                                    |                                                                                                    |                       |  |  |  |

# **Unacceptable Invoice**

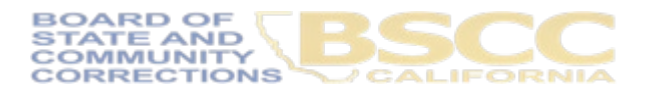

|                         |                |    |        | Expenditure Descriptions - Units / \$ Amounts                                                                                                    | Comments                                                                                                    |
|-------------------------|----------------|----|--------|----------------------------------------------------------------------------------------------------|----------------------------------------------------------------------------------------------------|
| Salaries &              | Grant Funds    | \$ | 23,588 | Max Happy FTE 1.0 Case Manager \$15,601.41 - Grace Day FTE 0.22 Program Manager \$4,259.06 - Alex Funguy FTE 0.07 Program Director \$2,056.52 - Maggie Silk Program Support FTE 0.08 \$1,671.03                                       |                                                                                                    |
| Benefits                | Project Income | \$ | -      |                                                                                                    |                                                                                                    |
| Services &              | Grant Funds    | s  | 11,504 | Client Assistance-for 59 participants= \$8,860.61, Software \$293.08, Rental Space Costs \$175.71, Insurance \$250.23,<br>Office Supplies \$113.66, Postage \$3.76, Rent \$1,205.13, Telephone \$268.01, Utilities \$333.63           | 59 Participants received \$150 in employment<br>assistance tools and clothes. Prior approval<br>from Field Rep. Tanya via email 8/1/2022 |
| oupplies                | Project Income | \$ | -      |                                                                                                    |                                                                                                    |
| Professional            | Grant Funds    | s  | 174    | Auditor \$66.84, Payroll consuttant fees -\$107.38                                                                                                    |                                                                                                    |
| Services                | Project Income | \$ | -      | STANDA                                                                                                    |                                                                                                    |
| NGO                     | Grant Funds    | \$ | -      | ALONE                                                                                                    |                                                                                                    |
| Subcontracts            | Project Income | \$ | -      | DOCL                                                                                                    |                                                                                                    |
| Equipment /             | Grant Funds    | \$ | -      | COMENT                                                                                                    |                                                                                                    |
| Fixed Assets            | Project Income | \$ | -      |                                                                                                    |                                                                                                    |
| Data Collection         | Grant Funds    | \$ | -      |                                                                                                    |                                                                                                    |
| α ⊢rogress<br>Reporting | Project Income | \$ |        |                                                                                                    |                                                                                                    |
| o                       | Grant Funds    | s  | 1,315  | Staff Mileage (traveling to and from meeting with clients) - 22,310 miles @.50cents=\$1,154.91, Minor Equipment (Copier Lease)- \$81.03, Staff Training (Adobe Class) - \$15.39, Dues & Subscriptions - \$61.13, Advertising - \$2.28 |                                                                                                    |

# Acceptable Invoice

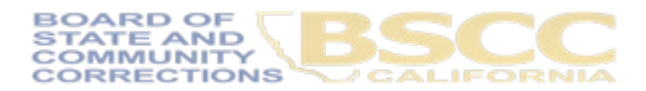

### **Certifying Acceptable Invoices after Review**

- In the Person Preparing Report section, the individual who prepares invoices will provide their contact information and the date the invoice was prepared. The date needs to be updated anytime the invoice is revised.
- Once the invoice is prepared, the Authorized Financial Officer
   MUST review invoice prior to completing their certification.
- Save Invoice workbook changes and close workbook.

| PERSON PREPARING REPORT |
|-------------------------|
|                         |
| Name, Title             |
|                         |
| Phone                   |
|                         |
| Email                   |
|                         |
| Date                    |
|                         |

#### AUTHORIZED FINANCIAL OFFICER

By checking the box below, I hereby certify that I am the authorized financial officer of the herein named agency. I further certify that I have not violated any of the provisions of Section 1090 of the Government Code in incurring the expenditures reported in this invoice, nor in any other way; that Sections 1090 through 1096 of the Government Code will not be violated in any way in the expenditure of funds pursuant to this invoice; that statement of funds above is true, correct, and in accordance with program provisions in all respects; and that all expenditures submitted after the expiration date of this contract are for the purpose of substantiating obligations legally incurred during the contract period. Furthermore, by submitting this invoice, I acknowledge that it must adhere to all of the requirements in the BSCC Grant Administration Guide, including any updates to the Guide during the term of the grant agreement.

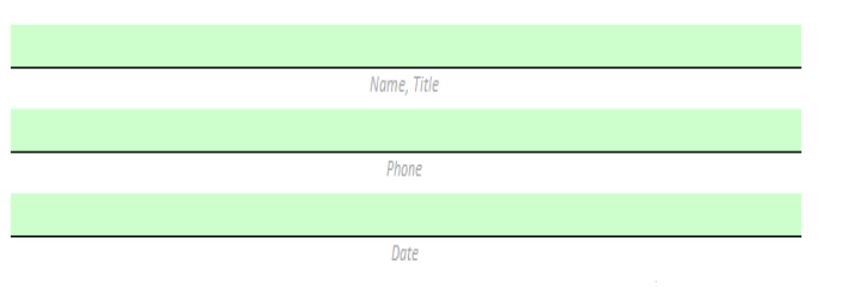

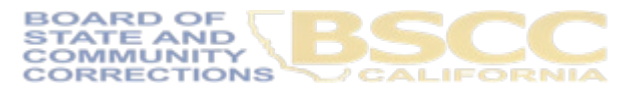

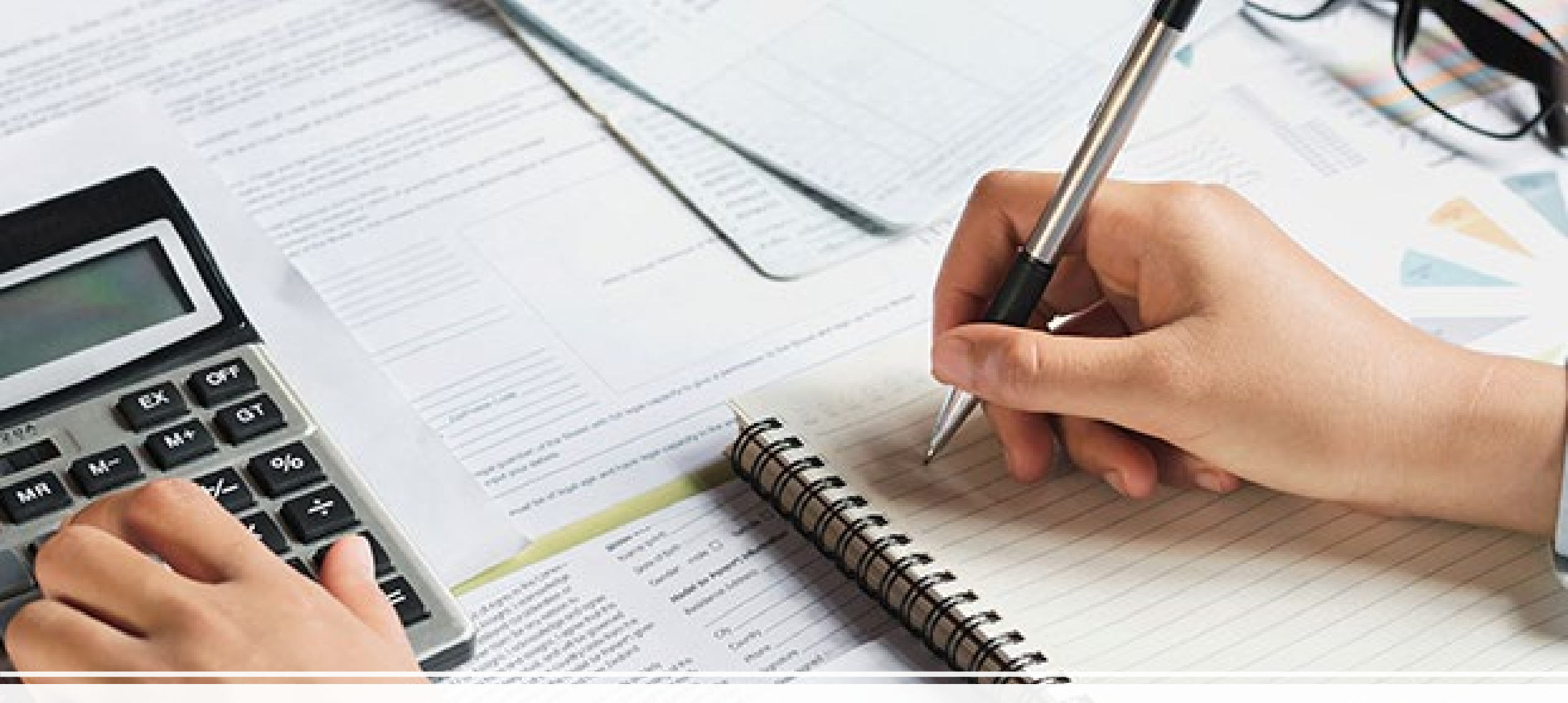

## **Revising Expenditures**

# You realize a discrepancy from a prior invoice...

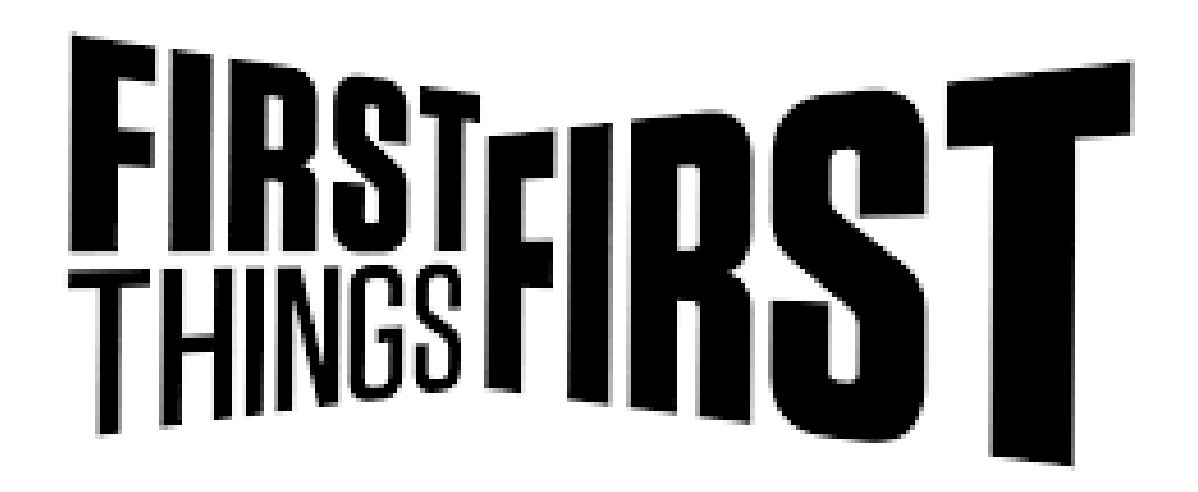

• First, you will want to contact your analyst

 Email your analyst at: <u>ARGCohort3@bscc.ca.gov</u>

• Explain why you have retroactive and/or missed expenditures you now will need to invoice for

#### Moveldes the and thing on a little

The back is a separated provider, while of the tion things of the actes from \$ who were out and any time property charge that is not on In wave obtained by Dividing in According to a the new of your stand, planet and and all of schedule (see per pare-door, if we have to be it was and colling in the blocky part of or second of campoint rest space in-

Dends propositions (the restriction operated In station or makes also and the was the a madixin between the second the Distance for many party, parents. Name propin cars pay which has no it ....... printing a large and they welcook I want manufacture ( ) and a Discher of the loss presided at one of the larger of

I mention that every feetings Id over plan would be provide and that such asymptotic would live out spinne and over a wegle may prove grame , and alongs equality for any survey. He now of later deal, and the later lies have it print in comparison with a set of the set of the set of and all have a Greetle presend size, 5 w, bed as and you will not a 10 percent improve that it is near the second second their other was provided in a free did and a free through the processing a single period from all all the other size relevant

space to provide a detailed description of the stagle get. The first water enters that each denial sould be could for peared energy wak remained involvement offera to applicatly aspinto the link. This is the second of here, is shirted to walking An other of the Property and the stars, I also added inand the first share the house

truit wainty to maintainty of the these values the pade are where the presentation, the incidence in the industry and amongs of I show this interpreted in advice the strong to determine the sufficiency on the supervision to start and from a writes of red hascord delays

The subscreece have also need, if have f. min dal 1 instrum my mi Lad only about they second in his We want have would be unders, build uniform office the flower second in "In-p"

with the maintenin stream on a gen to only. If manohing limit done quality, successfully being losses of or effect to . If the name is building of the same and can der bruis then built by our the information mount stress disand physically. Descend something or party when that day line, they, the remaining having a standing

## Once you have explained the story...

- Your analyst will now direct you to add or remove these costs by locating your newest invoice on the OneDrive
- This will be the next **UNAPPROVED** invoice
- We do not unlock and change prior invoices once they are approved

- After accessing your next invoice, input your expenditures as you normally would
- Next, add into any relevant section the amount you are adding and removing in the Expenditure Description section
- Calculate what the difference is for these expenditures, and put this amount in the amount you are reporting section

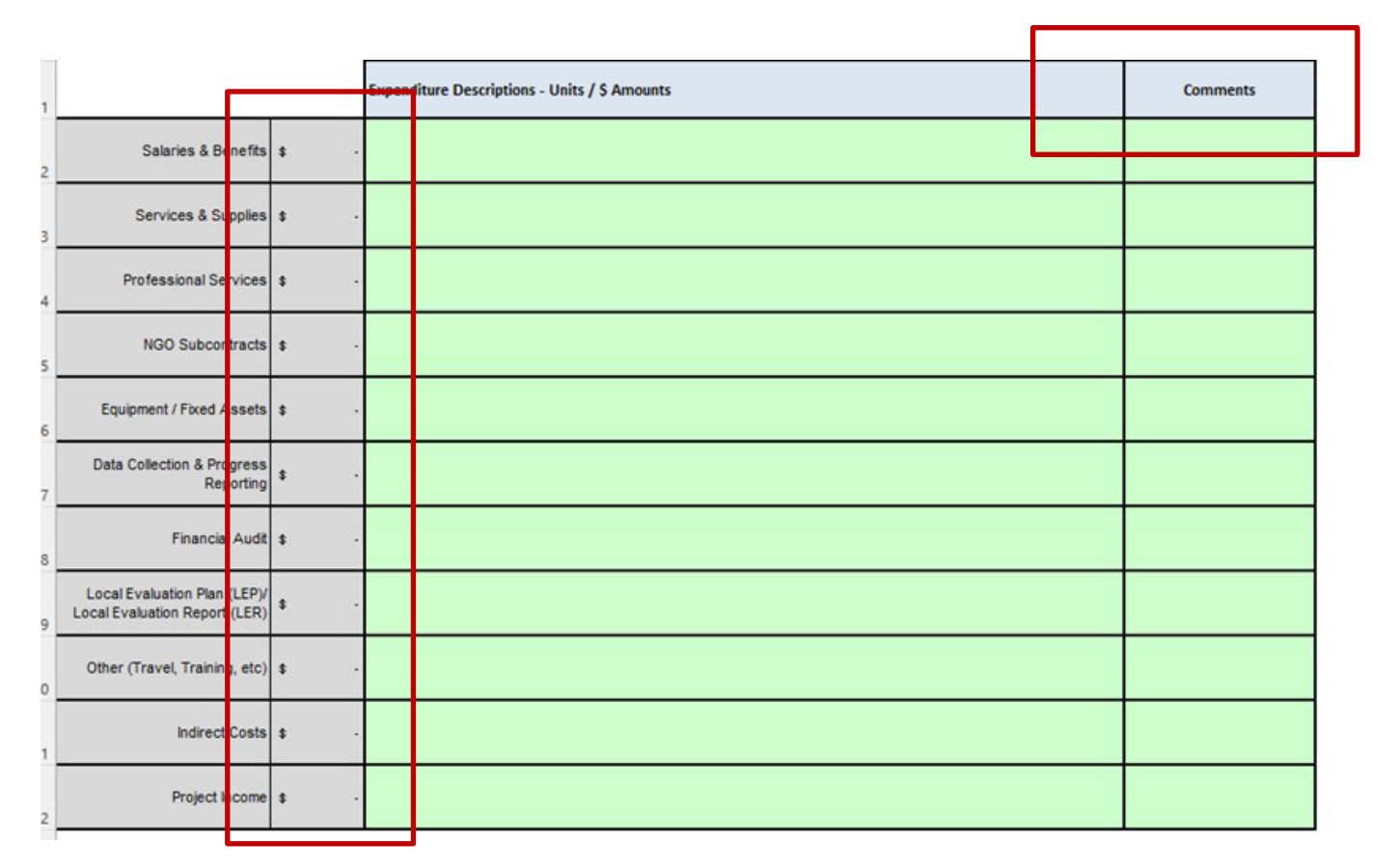

|                                                               |           | Expenditure Descriptions - Units / \$ Amounts                                                                                                    | Comments                                                                                                    |
|---------------------------------------------------------------|-----------|----------------------------------------------------------------------------------------------------|----------------------------------------------------------------------------------------------------|
| Salaries & Benefits                                           | \$ 25,000 | Staff Member A: 1 FTE @ \$100,000 for 3 months = \$25,000                                                                                                    | we are still in our hiring process<br>for this program, currently our<br>only staff working full time on it is<br>our STAFE MEMORE A |
| Services & Supplies                                           | \$        |                                                                                                    |                                                                                                    |
| Professional Services                                         | \$        |                                                                                                    |                                                                                                    |
| NGO Subcontracts                                              | \$        |                                                                                                    |                                                                                                    |
| Equipment / Fixed Assets                                      | \$        |                                                                                                    |                                                                                                    |
| Data Collection & Progress<br>Reporting                       | \$ 2,400  | 3 months of data collection: 14hrs total @ \$100 an hr= \$1400 / Retroactive Costs: 3 months of data collection for Jan 2023- March<br>2023= 10hrs @ \$100 an hr= \$1000 for a grand total of <u>\$2.400</u> | we have realized a coding error<br>from our accounting dept.<br>previously we did not invoice for<br>data collection expenses from   |
| Financial Audit                                               | \$        |                                                                                                    | last quarter due to this expense<br>being coded to the incorrect<br>program, we are now adding it to                                 |
| Local Evaluation Plan (LEP)/<br>Local Evaluation Report (LER) | \$        |                                                                                                    | this quarter's expensesPD Sally<br>Smith                                                                                             |

- Input your expenditure (+/-) in the Expenditure Description section along with your calculation for the total in this budget section.
- Put a comment in the comments section on why this is being added to an invoice outside of its normal reporting period. \*\*\* note: your analyst can extend this box to view all the comments if it hides a portion similar to the comment section shown above in Salaries & Benefits

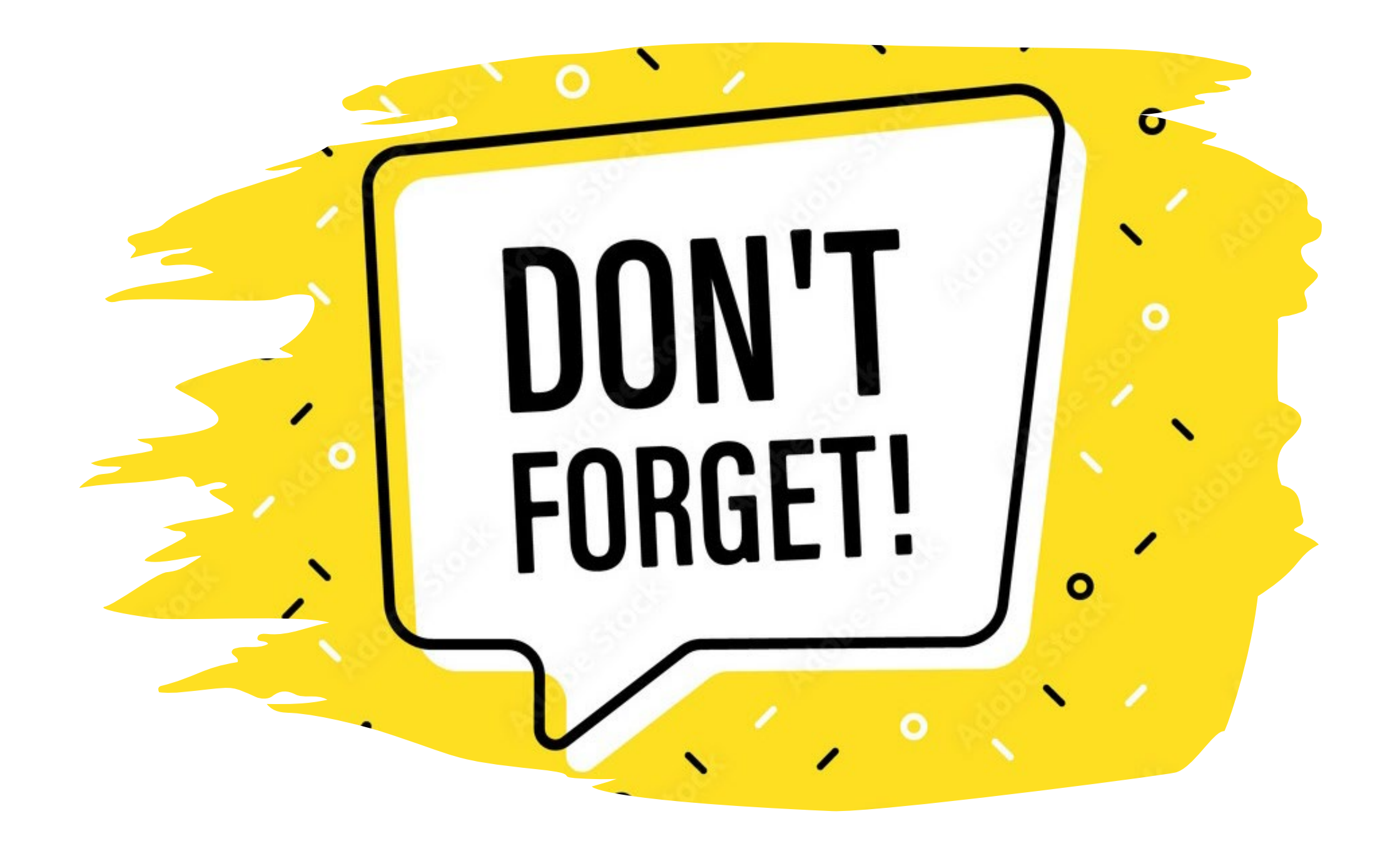

• Adding to your invoice is just one step in updating expenditures

ice

Custon

10

cription

Mg

120 2013

 You will still need to update your Desk Review Packet with supporting documentation that verifies your expense 635.74

112,61

PAD

181.4

- If you are removing a prior expense, do not update your prior Desk Review Packet, these must match your invoice
- In our next slides, we will discuss what your
   Desk Review Packet will consist of and how you
   will organize all your supporting documentation

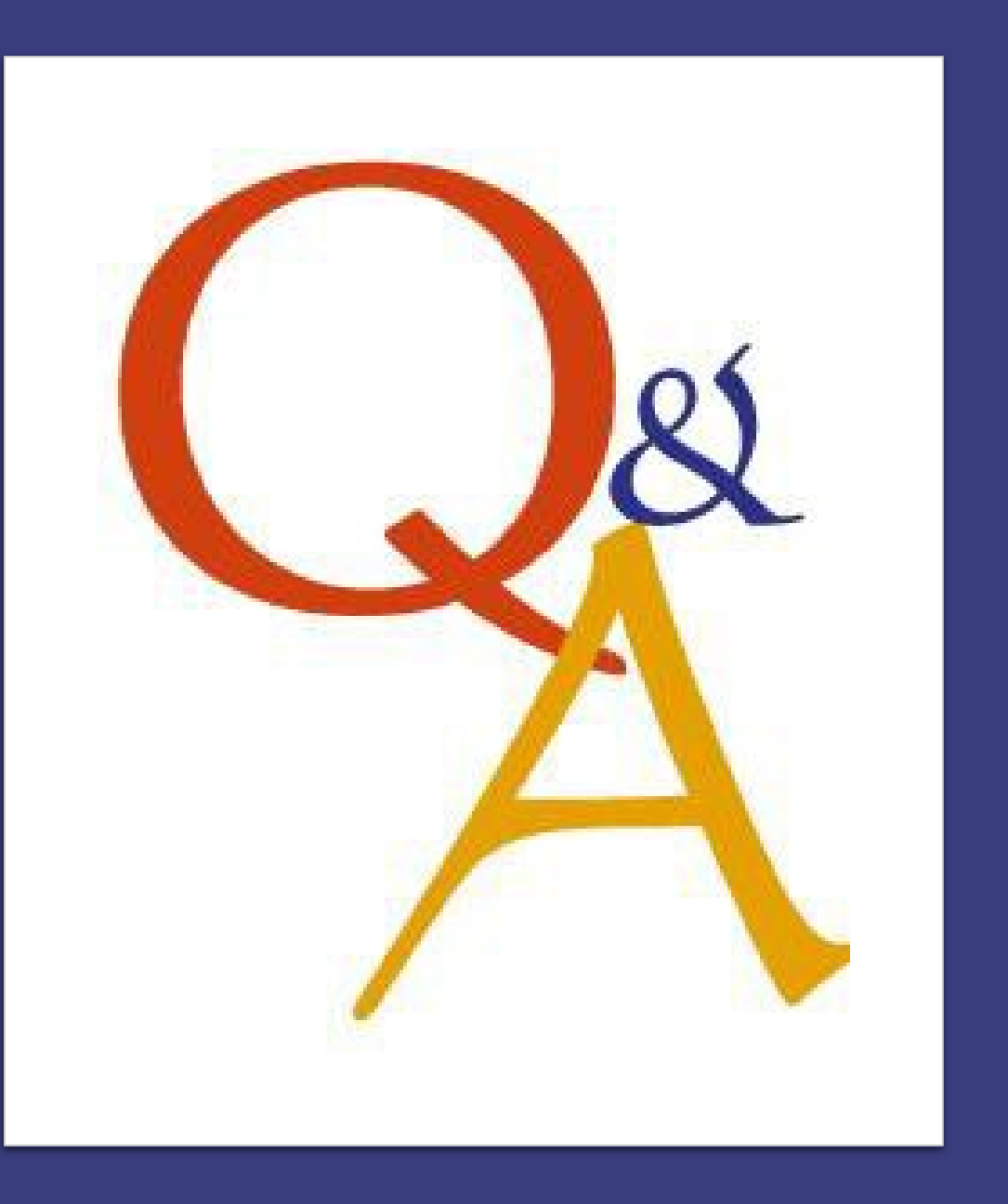

# **Q&A** Session

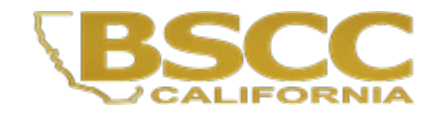

# Creating an Invoice Activity

We will now start our invoice activity where you will break into breakout rooms and work to create a group invoice and narrative

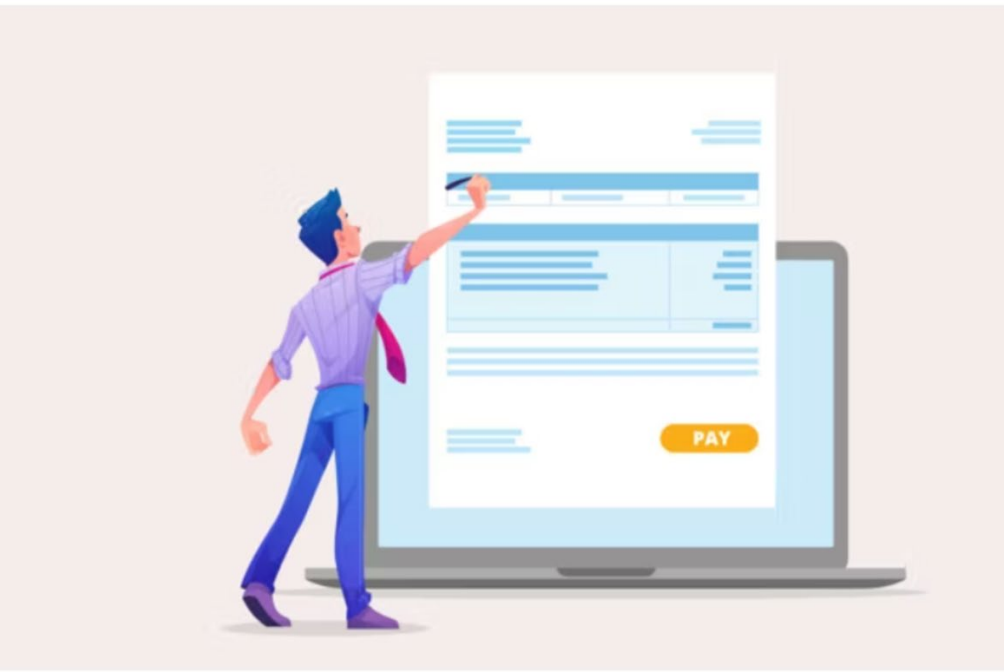